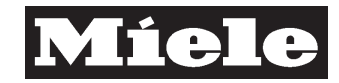

- Model-dependent -

# DTD no. 512-6161

Model(s): PW 6161, PW 6201

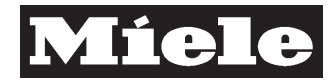

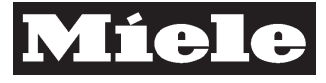

## Contents

### **General Information**

- A Warning and Safety Instructions
- **B** Modification History
- C Technical Data
- D Layout of Electrical Components

### **Function Groups**

| 090 | Door | r                                                           |        |
|-----|------|-------------------------------------------------------------|--------|
|     | 4    | Service                                                     | 090-1  |
|     | 4.1  | Door cap removal / fitting                                  | 090-1  |
|     | 4.2  | Door removal / fitting                                      | 090-1  |
| 100 | Fasc | ia panel                                                    |        |
|     | 1    | Technical Data                                              | 100-1  |
|     | 2    | Function                                                    | 100-2  |
|     | 2.1  | Profitronic M washing                                       | 100-2  |
|     | 2.2  | Wash programme header                                       | 100-5  |
|     | 2.3  | Programming                                                 | 100-9  |
|     | 2.4  | Minimum neating level                                       | 100-12 |
|     | 2.5  | monitoring                                                  | 100-12 |
|     | 2.6  | Service mode (service level) – General information          | 100-13 |
|     | 2.7  | Data security in control-power module and selection-display |        |
|     | 0.0  |                                                             | 100-15 |
|     | 2.8  |                                                             | 100-16 |
|     | 3    | Fault Repair                                                | 100-17 |
|     | 3.1  | Fault code summary                                          | 100-17 |
|     | 4    | Service                                                     | 100-19 |
|     | 4.1  | Programming mode                                            | 100-19 |
|     | 4.2  | Service mode summary.                                       | 100-25 |
|     | 4.3  | Selection-display module (BAE) removal / fitting            | 100-38 |
|     | 4.4  | Fascia panel removal / fitting                              | 100-39 |
|     | 1.0  |                                                             | 100 00 |
| 130 | Wate | er intake                                                   |        |
|     | 1    | Technical Data                                              | 130-1  |
|     | •    |                                                             |        |

#### Descriptive Technical Documentation DTD no. 512-6161

|     | <b>2</b><br>2.1<br>2.2<br>2.3                                    | <b>Function</b><br>Water paths, flow rates, combination for programming<br>Valves                                                                                                    | <b>130-2</b><br>130-2<br>130-6<br>130-7                                     |
|-----|------------------------------------------------------------------|----------------------------------------------------------------------------------------------------|-----------------------------------------------------------------------------|
| 150 | Cas                                                              | ing                                                                                                    |                                                                             |
|     | 1                                                                | Technical Data                                                                                                    | 150-1                                                                       |
|     | <b>4</b><br>4.1<br>4.2<br>4.3<br>4.4<br>4.5<br>4.6<br>4.7<br>4.8 | Service.<br>Transport information .<br>Transport strut removal .<br>Transport strut fitting .<br>Lid removal / fitting .<br>Rear cover flap for mains connection, dispenser pumps and<br>additional kits removal / fitting .<br>Rear panel bottom part removal / fitting .<br>Front panel removal .<br>Front panel fitting . | <b>150-2</b><br>150-2<br>150-3<br>150-5<br>150-5<br>150-5<br>150-6<br>150-6 |
| 160 | Doc                                                              | uments                                                                                                    | 100 1                                                                       |
|     | 1                                                                |                                                                                                    | 160-1                                                                       |
| 500 | Test<br>1                                                        | ing, special documents<br>Technical Data                                                                                                    | 500-1                                                                       |

2

A-1

## A Warning and Safety Instructions

### 1 General information

These machines should not be installed or operated in any area where there is a risk of explosion.

#### Note

Service and repair work should only be carried out by suitably qualified persons in accordance with all appropriate local and national safety regulations.

Before any service work is commenced, the machine must be disconnected from the mains.

Service and repair work should only be carried out by suitably qualified persons in accordance with all appropriate local and national safety regulations. Servicing, modification, testing and maintenance of electrical appliances should only be carried out in accordance with all appropriate legal requirements, accident prevention regulations and valid standards. All regulations of the appropriate utility supply companies and standards relating to safety (not limited to electrical safety) are to be complied with.

In addition all local and national safety regulations regarding gas units must be complied with.

#### Note

Service and repair work on gas machines should only be carried out by suitably qualified persons in accordance with all appropriate local and national safety regulations. Ensure all special regulations applying to gas installations are also complied with.

Before any service work is commenced, the machine must be disconnected from the gas mains.

#### Danger!

The warnings and instructions on detergent and disinfectant containers must be followed closely. **The operator is responsible for ensuring that all containers are clearly marked** with suitable warnings when detergents and disinfectants are transferred from large containers into smaller ones for use at the installation site.

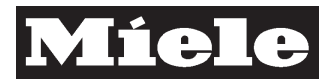

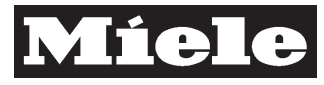

#### DTD no. 512-6161

**B-1** 

#### **Modification History** В

When? 29.11.2004

Who? Norbert Polenz What?

Initial compilation

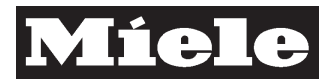

### C Technical Data

Technical data - PW 6161, version June 2004

|                                    |                                 |                     | PW 616             | 61                   |                                          |                                        |                                       |
|------------------------------------|---------------------------------|---------------------|--------------------|----------------------|------------------------------------------|----------------------------------------|---------------------------------------|
| Heating                            | Heating                         |                     |                    | Gas <sup>6)</sup>    | High-<br>pressure<br>steam<br>(indirect) | High-<br>pressure<br>steam<br>(direct) | Low-<br>pressure<br>steam<br>(direct) |
| Capacity<br>(dry laundry)          |                                 |                     | 16 kg / Fill       | ratio 1 : 10         |                                          |                                        |                                       |
| Packaging dimen                    | isions                          |                     | 1                  |                      |                                          |                                        |                                       |
|                                    | Width - Normal/Sea              | [mm]                | 1060/              | /                    | 1060/                                    | 1060/                                  | 1060/                                 |
|                                    | Depth - Normal/Sea              | [mm]                | 1186/              | /                    | 1186/                                    | 1186/                                  | 1186/                                 |
|                                    | Height - Normal/<br>Sea         | [mm]                | 1606/              | /                    | 1606/                                    | 1606/                                  | 1606/                                 |
| Gross weight -<br>Normal/Sea       |                                 | [kg]                | /                  | /                    | /                                        | /                                      | /                                     |
| Machine dimensi                    | ons                             | •                   | •                  |                      |                                          | •                                      | -                                     |
|                                    | Width                           | [mm]                | 924                | 924                  | 924                                      | 924                                    | 924                                   |
|                                    | Depth                           | [mm]                | 1007               | -                    | 1007                                     | 1007                                   | 1007                                  |
|                                    | Height                          | [mm]                | 1400               | 1400                 | 1400                                     | 1400                                   | 1400                                  |
| Net weight                         |                                 | [kg]                | 454                | -                    | 454                                      | 454                                    | 454                                   |
| Net weight incl.<br>dispenser rack |                                 | [kg]                |                    |                      |                                          |                                        |                                       |
| Max. floor load in                 | operation                       |                     |                    |                      | ·                                        |                                        |                                       |
|                                    | Force                           | [N]                 | 5469               | -                    | 5469                                     | 5469                                   | 5469                                  |
|                                    | Frequency                       | [Hz]                | 19.2               | -                    | 19.2                                     | 19.2                                   | 19.2                                  |
| Total rated load (                 | EL)                             |                     |                    |                      |                                          |                                        |                                       |
|                                    | 3N AC 380 - 415 V<br>50 Hz      | [kW]                | 17.0               | 3.0                  | 3.0                                      | 3.0                                    | 3.0                                   |
| Heater rating                      |                                 |                     |                    |                      |                                          |                                        |                                       |
|                                    | 3N AC 380 - 415 V<br>50 Hz      | [kW] or (kg<br>/ h) | 15.0 <sup>1)</sup> | (34)                 | (37)                                     | -                                      | (13)                                  |
| Motor rating -<br>Drive motor      |                                 | [W]                 | 3300               | 3300                 | 3300                                     | 3300                                   | 3300                                  |
| Motor rating                       | ÷                               | •                   | •                  |                      | •                                        |                                        | •                                     |
|                                    | Drain pump                      | [W]                 |                    |                      |                                          |                                        |                                       |
|                                    | Circulation pump                | [W]                 |                    | 400                  | -                                        | -                                      |                                       |
| Fuse rating <sup>2)</sup>          |                                 |                     |                    |                      |                                          |                                        |                                       |
|                                    | 3N AC 380 - 415 V<br>50 - 60 Hz | [A]                 | 3 x 25             |                      |                                          |                                        |                                       |
|                                    | 3 AC 220 - 240 V<br>50 - 60 Hz  | [A]                 | 3 x 50             |                      |                                          |                                        |                                       |
|                                    | 3N AC 380 - 415 V<br>50 Hz      | [A]                 |                    | 3 x 16 <sup>5)</sup> | 3 x 16                                   | 3 x 16                                 | 3 x 16                                |
|                                    | 3 AC 440 V<br>50 - 60 Hz        | [A]                 | 3 x 25             |                      |                                          |                                        |                                       |
| Connection cable                   | e EL <sup>3)</sup>              |                     |                    |                      |                                          |                                        |                                       |

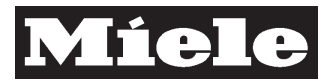

| $\mathbf{n}$ | 0 |
|--------------|---|
| L            | 1 |
| <u> </u>     |   |

## DTD no. 512-6161

|                    |                                 |                              | PW 6161                    |                       |                                          |                                        |                                       |  |
|--------------------|---------------------------------|------------------------------|----------------------------|-----------------------|------------------------------------------|----------------------------------------|---------------------------------------|--|
| Heating            |                                 |                              | Electric                   | Gas <sup>6)</sup>     | High-<br>pressure<br>steam<br>(indirect) | High-<br>pressure<br>steam<br>(direct) | Low-<br>pressure<br>steam<br>(direct) |  |
|                    | 3N AC 380 - 415 V<br>50 - 60 Hz | [mm <sup>2</sup> ]           | 5 x 4.0                    |                       |                                          |                                        |                                       |  |
|                    | 3 AC 220 - 240 V<br>50 - 60 Hz  | [mm <sup>2</sup> ]           | 4 x 10.0                   |                       |                                          |                                        |                                       |  |
|                    | 3N AC 380 - 415 V<br>50 Hz      | [mm <sup>2</sup> ]           |                            | 5 x 1.5 <sup>5)</sup> | 5 x 1.5                                  | 5 x 1.5                                | 5 x 1.5                               |  |
|                    | 3 AC 440 V<br>50 - 60 Hz        | [mm <sup>2</sup> ]           | 5 x 4.0                    |                       |                                          |                                        |                                       |  |
| Water supply       |                                 | 1                            | 1                          |                       | 1                                        |                                        | 1                                     |  |
|                    | Cold                            |                              | 2 x Pressure<br>1.5 m long | e hose DN 10 (r       | nm dia.) with                            | threaded unio                          | on 3/4",                              |  |
|                    | Cold hard                       |                              |                            |                       |                                          |                                        |                                       |  |
|                    | Hot ≤ 70°C                      |                              | 1 x Pressure<br>1.5 m long | e hose DN 10 (r       | mm dia.) with                            | threaded unio                          | on 3/4",                              |  |
|                    | Intake rate, max.               | Cold water 2<br>2 x 16 l/min | 2 x 16 l/min; hot          | water 1 x 16          | l/min; Cold ha                           | ard (optional)                         |                                       |  |
| Drain connection   | •                               |                              | •                          |                       |                                          |                                        |                                       |  |
|                    | Drain valve                     |                              | Plastic pipe               | DN 70 (mm dia         | ι.)                                      |                                        |                                       |  |
|                    | Drain pump                      |                              |                            |                       |                                          |                                        |                                       |  |
| Intake rate, max.  |                                 |                              |                            |                       |                                          |                                        |                                       |  |
|                    | Cold                            | [l/min]                      | 2 x 16                     |                       |                                          |                                        |                                       |  |
|                    | Cold hard                       | [l/min]                      | Optional 2 x               | 16                    |                                          |                                        |                                       |  |
|                    | Hot                             | [l/min]                      | 1 x 16                     |                       |                                          |                                        |                                       |  |
| Drainage rate, max | х.                              |                              |                            |                       |                                          |                                        |                                       |  |
|                    | Drain valve                     | [l/min]                      | 200                        |                       |                                          |                                        |                                       |  |
|                    | Drain pump                      | [l/min]                      |                            |                       |                                          |                                        |                                       |  |
| Steam/Gas conne    | ction                           |                              |                            |                       | -                                        |                                        |                                       |  |
|                    | High-pressure<br>steam          |                              | _                          | -                     | 1/2"                                     | 1/2"                                   | _                                     |  |
|                    | Condensate                      |                              | -                          | -                     | 1/2"                                     | -                                      | -                                     |  |
|                    | Low-pressure<br>steam           |                              | _                          | -                     | -                                        | -                                      | 1/2"                                  |  |
|                    | Gas                             |                              | -                          | 1/2"                  | -                                        | -                                      | -                                     |  |
|                    | Exhaust gas                     |                              | -                          | DN 150 (mm<br>dia.)   | -                                        | -                                      | -                                     |  |
| Drum               |                                 |                              |                            |                       |                                          |                                        |                                       |  |
|                    | Diameter                        | [mm]                         |                            |                       | 678                                      |                                        |                                       |  |
|                    | Depth                           | [mm]                         |                            |                       | 440                                      |                                        |                                       |  |
|                    | Volume                          | [1]                          |                            |                       | 159                                      |                                        |                                       |  |
|                    | Door opening<br>diameter        | [mm]                         |                            |                       | 370                                      |                                        |                                       |  |
| Drum speed         |                                 |                              |                            |                       |                                          |                                        |                                       |  |
|                    | Wash                            | [rpm]                        |                            |                       | 45                                       |                                        |                                       |  |
|                    | Pre-spin [rpm]                  |                              |                            |                       |                                          |                                        |                                       |  |
|                    | Spin                            | [rpm]                        |                            |                       | 1150                                     |                                        |                                       |  |
| Drum linear speed  |                                 |                              |                            |                       |                                          |                                        |                                       |  |
|                    | Wash                            | [m/s]                        |                            |                       | 1.6                                      |                                        |                                       |  |
|                    | Pre-spin                        | [m/s]                        |                            |                       |                                          |                                        |                                       |  |
|                    | Spin                            | [m/s]                        |                            |                       | 40.8                                     |                                        |                                       |  |

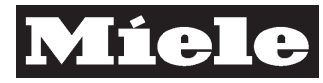

#### DTD no. 512-6161

**C-3** 

|                                                                    |                |                    | PW 616                                       | 1                                                     |                                          |                                        |                                       |  |  |
|--------------------------------------------------------------------|----------------|--------------------|----------------------------------------------|-------------------------------------------------------|------------------------------------------|----------------------------------------|---------------------------------------|--|--|
| Heating                                                            |                |                    | Electric                                     | Gas <sup>6)</sup>                                     | High-<br>pressure<br>steam<br>(indirect) | High-<br>pressure<br>steam<br>(direct) | Low-<br>pressure<br>steam<br>(direct) |  |  |
| G-force                                                            |                |                    | -1                                           | -1                                                    |                                          | 1                                      |                                       |  |  |
|                                                                    | Wash           |                    |                                              |                                                       | 0.67                                     |                                        |                                       |  |  |
|                                                                    | Pre-spin       |                    |                                              |                                                       |                                          |                                        |                                       |  |  |
|                                                                    | Spin           |                    |                                              |                                                       | 500                                      |                                        | -                                     |  |  |
| Residual moisture<br>in accordance<br>with DIN 11902 <sup>4)</sup> | [%]            |                    | Approx. 46                                   | Approx. 46 after 7 min final spin (2 min at 1150 rpm) |                                          |                                        |                                       |  |  |
| Flow pressure requ                                                 | uirement       | 1                  | 1                                            |                                                       |                                          |                                        |                                       |  |  |
|                                                                    | Min.           | [kPa]              |                                              |                                                       | 100                                      |                                        |                                       |  |  |
|                                                                    | Max.           | [kPa]              |                                              |                                                       | 1000                                     |                                        |                                       |  |  |
| Largest removable part                                             |                |                    | Suds conta                                   | iner: Dia. 782                                        | 2 mm x 568 mm                            |                                        |                                       |  |  |
| Removal/<br>Installation time,<br>approx.                          |                | [h]                | 3.0 / 4.0                                    |                                                       |                                          |                                        |                                       |  |  |
| Material                                                           | 1              | Į                  | -                                            |                                                       |                                          |                                        |                                       |  |  |
|                                                                    | Plinth         |                    | Galvanised sheet steel                       |                                                       |                                          |                                        |                                       |  |  |
|                                                                    | Drum           |                    | Stainless steel 1.4016                       |                                                       |                                          |                                        |                                       |  |  |
|                                                                    | Suds container |                    | Stainless steel 1.4301                       |                                                       |                                          |                                        |                                       |  |  |
|                                                                    | Front casing   |                    | Stainless steel 1.4301                       |                                                       |                                          |                                        |                                       |  |  |
|                                                                    | Lid            |                    | Stove-finished, galvanised sheet steel, blue |                                                       |                                          |                                        |                                       |  |  |
|                                                                    | Rear panel     |                    | Galvanised                                   | sheet steel                                           |                                          |                                        |                                       |  |  |
|                                                                    | Side panels    |                    | Stove-finish                                 | ied, galvanis                                         | ed sheet steel, b                        | olue                                   |                                       |  |  |
| Kinetic energy                                                     | 1              | [Nm]               |                                              |                                                       | 6667                                     | -1                                     |                                       |  |  |
| Heat dissipation rate                                              |                | [MJ/h]             |                                              |                                                       |                                          |                                        |                                       |  |  |
| Noise power level                                                  | •              |                    |                                              |                                                       |                                          |                                        |                                       |  |  |
|                                                                    | Wash           | [dB(A) re<br>1 pW] |                                              |                                                       | 65.5                                     |                                        |                                       |  |  |
|                                                                    | Spin           | [dB(A) re<br>1 pW] |                                              |                                                       | 87.4                                     |                                        |                                       |  |  |

Table 1: Data sheet - W 6161, version June 2004

<sup>1)</sup> Convertible to 10 kW or - kW
 <sup>2)</sup> German operating classification: gL
 <sup>3)</sup> Minimum cross-sectional area in accordance with VDE 0100 Part 430 / Group 2
 <sup>4)</sup> Cottons: Standard load in accordance with DIN EN 60456, El, gas and high-pressure steam

<sup>5)</sup> 50 Hz only

<sup>6)</sup> Natural gas / Liquid gas conversion kit available.

#### Hot water connection recommended with gas-heated and low-pressure steam-heated machines!

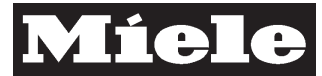

|                                    |                                 |                     | PW 620             | )1                    |                                          |                                        |                                       |
|------------------------------------|---------------------------------|---------------------|--------------------|-----------------------|------------------------------------------|----------------------------------------|---------------------------------------|
| Heating                            |                                 |                     | Electric           | Gas <sup>6)</sup>     | High-<br>pressure<br>steam<br>(indirect) | High-<br>pressure<br>steam<br>(direct) | Low-<br>pressure<br>steam<br>(direct) |
| Capacity<br>(dry laundry)          |                                 |                     | 20 kg / Fill       | ratio 1: 10           |                                          |                                        |                                       |
| Packaging dimer                    | isions                          |                     |                    |                       |                                          |                                        |                                       |
|                                    | Width - Normal/Sea              | [mm]                | 1060/              | /                     | 1060/                                    | 1060/                                  | 1060/                                 |
|                                    | Depth - Normal/Sea              | [mm]                | 1296/              | /                     | 1296/                                    | 1296/                                  | 1296/                                 |
|                                    | Height - Normal/<br>Sea         | [mm]                | 1606/              | /                     | 1606/                                    | 1606/                                  | 1606/                                 |
| Gross weight -<br>Normal/Sea       |                                 | [kg]                | /                  | /                     | /                                        | /                                      | /                                     |
| Machine dimensi                    | ons                             |                     |                    |                       |                                          |                                        | <u>.</u>                              |
|                                    | Width                           | [mm]                | 924                |                       | 924                                      | 924                                    | 924                                   |
|                                    | Depth                           | [mm]                | 1132               |                       | 1132                                     | 1132                                   | 1132                                  |
|                                    | Height                          | [mm]                | 1400               |                       | 1400                                     | 1400                                   | 1400                                  |
| Net weight                         |                                 | [kg]                | 495                |                       | 495                                      | 495                                    | 495                                   |
| Net weight incl.<br>dispenser rack |                                 | [kg]                | /                  | /                     | /                                        | /                                      | /                                     |
| Max. floor load in                 | operation                       |                     |                    |                       |                                          |                                        |                                       |
|                                    | Force                           | [N]                 | 6076               |                       | 6076                                     | 6076                                   | 6076                                  |
|                                    | Frequency                       | [Hz]                | 18.3               |                       | 18.3                                     | 18.3                                   | 18.3                                  |
| Total rated load (                 | EL)                             |                     |                    | <b>!</b>              | <b>.</b>                                 |                                        |                                       |
|                                    | 3N AC 380 - 415 V<br>50 Hz      | [kW]                | 21.0               | 4.4                   | 4.4                                      | 4.4                                    | 4.4                                   |
| Heater rating                      | -                               |                     |                    | <b>.</b>              | <b>.</b>                                 | _                                      |                                       |
|                                    | 3N AC 380 - 415 V<br>50 Hz      | [kW] or<br>([kg/h]) | 18.0 <sup>1)</sup> | (34)                  | (50)                                     |                                        | (13)                                  |
| Motor rating -<br>Drive motor      |                                 | [W]                 | 4300               | 4300                  | 4300                                     | 4300                                   | 4300                                  |
| Motor rating                       |                                 |                     |                    |                       |                                          | _1                                     |                                       |
|                                    | Drain pump                      | [W]                 |                    |                       |                                          |                                        |                                       |
|                                    | Circulation pump                | [W]                 |                    | 400                   | _                                        | -                                      |                                       |
| Fuse rating <sup>2)</sup>          |                                 | •                   |                    |                       |                                          |                                        |                                       |
|                                    | 3N AC 380 - 415 V<br>50 - 60 Hz | [A]                 | 3 x 35             |                       |                                          |                                        |                                       |
|                                    | 3 AC 220 - 240 V<br>50 - 60 Hz  | [A]                 | 3 x 50             |                       |                                          |                                        |                                       |
|                                    | 3N AC 380 - 415 V<br>50 Hz      | [A]                 |                    | 3 x 16 <sup>5)</sup>  | 3 x 16                                   | 3 x 16                                 | 3 x 16                                |
|                                    | 3 AC 440 V<br>50 - 60 Hz        | [A]                 | 3 x 35             |                       |                                          |                                        |                                       |
| Connection cable                   | → EL <sup>3)</sup>              |                     |                    |                       |                                          |                                        |                                       |
|                                    | 3N AC 380 - 415 V<br>50 - 60 Hz | [mm <sup>2</sup> ]  | 5 x 6.0            |                       |                                          |                                        |                                       |
|                                    | 3 AC 220 - 240 V<br>50 - 60 Hz  | [mm <sup>2</sup> ]  | 4 x 10.0           |                       |                                          |                                        |                                       |
|                                    | 3N AC 380 - 415 V<br>50 Hz      | [mm <sup>2</sup> ]  |                    | 5 x 1.5 <sup>5)</sup> | 5 x 1.5                                  | 5 x 1.5                                | 5 x 1.5                               |

Technical data - PW 6201 (20 kg machine), version June 2004

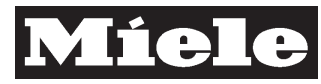

#### DTD no. 512-6161

**C-5** 

|                                                                    |                          |                    | PW 620                     | 1                   |                                          |                                        |                                       |
|--------------------------------------------------------------------|--------------------------|--------------------|----------------------------|---------------------|------------------------------------------|----------------------------------------|---------------------------------------|
| Heating                                                            |                          |                    | Electric                   | Gas <sup>6)</sup>   | High-<br>pressure<br>steam<br>(indirect) | High-<br>pressure<br>steam<br>(direct) | Low-<br>pressure<br>steam<br>(direct) |
|                                                                    | 3 AC 440 V<br>50 - 60 Hz | [mm <sup>2</sup> ] | 5 x 6.0                    |                     |                                          |                                        |                                       |
| Water supply                                                       |                          | •                  | •                          |                     | •                                        |                                        | -                                     |
|                                                                    | Cold                     |                    | 2 x Pressur<br>1.5 m long  | e hose DN 10 (r     | mm dia.) with                            | n threaded unio                        | on 3/4",                              |
|                                                                    | Cold hard                |                    |                            |                     |                                          |                                        |                                       |
|                                                                    | Hot ≤ 70 °C              |                    | 1 x Pressur<br>1.5 m long  | e hose DN 10 (r     | mm dia.) with                            | n threaded unio                        | on 3/4",                              |
|                                                                    | Intake rate, max.        |                    | Cold water<br>2 x 16 l/min | 2 x 16 l/min; hot   | t water 1 x 16                           | 8 l/min; Cold ha                       | ard (optional)                        |
| Drain connection                                                   | •                        |                    |                            |                     |                                          |                                        |                                       |
| -                                                                  | Drain valve              |                    | Plastic pipe               | DN 70 (mm dia       | a.)                                      |                                        |                                       |
|                                                                    | Drain pump               |                    |                            |                     |                                          |                                        |                                       |
| Intake rate, max.                                                  | ·                        |                    |                            |                     |                                          |                                        |                                       |
|                                                                    | Cold                     | [l/min]            | 2 x 16                     |                     |                                          |                                        |                                       |
|                                                                    | Cold hard                | [l/min]            | Optional 2 x               | k 16                |                                          |                                        |                                       |
|                                                                    | Hot                      | [l/min]            | 1 x 16                     |                     |                                          |                                        |                                       |
| Drainage rate, max                                                 | Χ.                       | •                  |                            |                     |                                          |                                        |                                       |
|                                                                    | Drain valve              | [l/min]            | 200                        |                     |                                          |                                        |                                       |
|                                                                    |                          | [l/min]            |                            |                     |                                          |                                        |                                       |
| Steam/Gas conne                                                    | ction                    | •                  |                            |                     |                                          |                                        |                                       |
|                                                                    | High-pressure ste        | am                 | -                          | -                   | 1/2"                                     | 1/2"                                   | -                                     |
|                                                                    | Condensate               |                    | -                          | -                   | 1/2"                                     | -                                      | -                                     |
|                                                                    | Low-pressure stea        | am                 | -                          | -                   | -                                        | -                                      | 1/2"                                  |
|                                                                    | Gas                      |                    | -                          | 1/2"                | -                                        | -                                      | -                                     |
|                                                                    | Exhaust gas              |                    | -                          | DN 150 (mm<br>dia.) | -                                        | -                                      | -                                     |
| Drum                                                               | •                        |                    |                            |                     | 1                                        | 1                                      | 1                                     |
|                                                                    | Diameter                 | [mm]               |                            |                     | 678                                      |                                        |                                       |
|                                                                    | Depth                    | [mm]               |                            |                     | 550                                      |                                        |                                       |
|                                                                    | Volume                   | [1]                |                            |                     | 199                                      |                                        |                                       |
|                                                                    | Door opening diameter    | [mm]               |                            |                     | 370                                      |                                        |                                       |
| Drum speed                                                         |                          |                    | I                          |                     |                                          |                                        |                                       |
|                                                                    | Wash                     | [rpm]              |                            |                     | 45                                       |                                        |                                       |
|                                                                    | Pre-spin                 | [rpm]              |                            |                     |                                          |                                        |                                       |
|                                                                    | Spin                     | [rpm]              |                            |                     | 1100                                     |                                        |                                       |
| Drum linear speed                                                  | •                        |                    |                            |                     |                                          |                                        |                                       |
|                                                                    | Wash                     | [m/s]              |                            |                     | 1.6                                      |                                        |                                       |
|                                                                    | Pre-spin                 | [m/s]              |                            |                     |                                          |                                        |                                       |
|                                                                    | Spin                     | [m/s]              |                            |                     | 39                                       |                                        |                                       |
| G-force                                                            |                          | •                  | ·                          |                     |                                          |                                        |                                       |
|                                                                    | Wash                     |                    |                            |                     | 0.67                                     |                                        |                                       |
|                                                                    | Pre-spin                 |                    |                            |                     |                                          |                                        |                                       |
|                                                                    | Spin                     |                    |                            |                     | 460                                      |                                        |                                       |
| Residual moisture<br>in accordance<br>with DIN 11902 <sup>4)</sup> |                          | [%]                | Approx. 47                 | after 7 min final   | spin (2 min a                            | at 1100 rpm)                           |                                       |

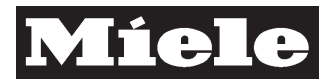

|                                           |                |                    | PW 620 <sup>-</sup>                          | 1                                        |                                        |                                       |   |  |  |
|-------------------------------------------|----------------|--------------------|----------------------------------------------|------------------------------------------|----------------------------------------|---------------------------------------|---|--|--|
| Heating                                   |                | Electric           | Gas <sup>6)</sup>                            | High-<br>pressure<br>steam<br>(indirect) | High-<br>pressure<br>steam<br>(direct) | Low-<br>pressure<br>steam<br>(direct) |   |  |  |
| Flow pressure rec                         | luirement      | •                  |                                              | •                                        | ·                                      | •                                     | • |  |  |
|                                           | Min.           | [kPa]              |                                              |                                          | 100                                    |                                       |   |  |  |
|                                           | Max.           | [kPa]              |                                              |                                          | 1000                                   |                                       |   |  |  |
| Largest<br>removable part                 |                |                    | Suds conta                                   | iner: Dia. 78                            | 2 mm x 678 mm                          |                                       |   |  |  |
| Removal/<br>Installation time,<br>approx. |                | [h]                | 3.0 / 4.0                                    |                                          |                                        |                                       |   |  |  |
| Material                                  | -              |                    | *                                            |                                          |                                        |                                       |   |  |  |
|                                           | Plinth         |                    | Galvanised sheet steel                       |                                          |                                        |                                       |   |  |  |
|                                           | Drum           |                    | Stainless steel 1.4016                       |                                          |                                        |                                       |   |  |  |
|                                           | Suds container |                    | Stainless steel 1.4301                       |                                          |                                        |                                       |   |  |  |
|                                           | Front casing   |                    | Stainless steel 1.4301                       |                                          |                                        |                                       |   |  |  |
|                                           | Lid            |                    | Stove-finished, galvanised sheet steel, blue |                                          |                                        |                                       |   |  |  |
|                                           | Rear panel     |                    | Galvanised sheet steel                       |                                          |                                        |                                       |   |  |  |
|                                           | Side panels    |                    | Stove-finished, galvanised sheet steel, blue |                                          |                                        |                                       |   |  |  |
| Kinetic energy                            |                | [Nm]               |                                              |                                          | 7625                                   |                                       |   |  |  |
| Heat dissipation rate                     |                | [MJ/h]             |                                              |                                          |                                        |                                       |   |  |  |
| Noise power level                         |                |                    | •                                            | •                                        | ·                                      |                                       |   |  |  |
|                                           | Wash           | [dB(A) re<br>1 pW] | 62.1                                         |                                          |                                        |                                       |   |  |  |
|                                           | Spin           |                    |                                              |                                          | 82.6                                   |                                       |   |  |  |

Table 2: Data sheet - W 6201, version June 2004

<sup>1)</sup> Convertible to 10 kW or - kW

<sup>2)</sup> German operating classification: gL <sup>3)</sup> Minimum cross-sectional area in accordance with VDE 0100 Part 430 / Group 2

<sup>4)</sup> Cottons: Standard load in accordance with DIN EN 60456; El, gas and high-pressure steam

<sup>5)</sup> 50 Hz only

<sup>6)</sup> Natural gas / Liquid gas conversion kit available.

#### Hot water connection recommended with gas-heated and low-pressure steam-heated machines!

C-6

**C-7** 

#### **Descriptive Technical Documentation**

#### DTD no. 512-6161

#### Consumption data – PW 6161 (16 kg machine), version June 2004

|                                                    |                                 |               | Р                     | W 6161        |                       |               |                                                        |               |                                        |               |                                       |  |
|----------------------------------------------------|---------------------------------|---------------|-----------------------|---------------|-----------------------|---------------|--------------------------------------------------------|---------------|----------------------------------------|---------------|---------------------------------------|--|
| Heating                                            |                                 | Electri       | Electric              |               | Gas <sup>3)</sup>     |               | High-<br>pressure<br>steam<br>(indirect) <sup>1)</sup> |               | High-<br>pressure<br>steam<br>(direct) |               | Low-<br>pressure<br>steam<br>(direct) |  |
| Temperature<br>increase rate,<br>low water level   | [°C/min]                        | 3             | 0                     | 1             | 8                     |               | 8                                                      |               | 0                                      | 0             | 9                                     |  |
| Approx. consumption/<br>accordance with DIN        | wash cycle in<br>11902          | Cold<br>water | Hot<br>water,<br>70°C | Cold<br>water | Hot<br>water,<br>70°C | Cold<br>water | Hot<br>water,<br>70°C                                  | Cold<br>water | Hot<br>water,<br>70°C                  | Cold<br>water | Hot<br>water,<br>70°C                 |  |
| 90°C programme <sup>2)</sup> –                     | Heating [kWh]                   |               |                       |               |                       |               |                                                        |               |                                        |               |                                       |  |
| Energy consumption                                 | Other electrical parts [kWh]    |               |                       |               |                       |               |                                                        |               |                                        |               |                                       |  |
| 90°C programme –                                   | Cold [I]                        |               |                       |               |                       |               |                                                        |               |                                        |               |                                       |  |
| Water consumption                                  | Cold hard [l]                   |               |                       |               |                       |               |                                                        |               |                                        |               |                                       |  |
|                                                    | Hot [I]                         |               |                       |               |                       |               |                                                        |               |                                        |               |                                       |  |
| 90°C programme -<br>Duration                       | [min]                           |               |                       |               |                       |               |                                                        |               |                                        |               |                                       |  |
| 90°C programme                                     | Heating [kWh]                   | 6.4           |                       |               |                       |               |                                                        |               |                                        |               |                                       |  |
| with cool down -<br>Energy<br>consumption          | Other electrical<br>parts [kWh] |               |                       |               |                       |               |                                                        |               |                                        |               |                                       |  |
| 90°C programme<br>with cool down -                 | Cold [I]                        | 194           |                       |               |                       |               |                                                        |               |                                        |               |                                       |  |
|                                                    | Cold hard [l]                   |               |                       |               |                       |               |                                                        |               |                                        |               |                                       |  |
| Water consumption                                  | Hot [l]                         |               |                       |               |                       |               |                                                        |               |                                        |               |                                       |  |
| 90°C programme<br>with cool down -<br>Duration     | [min]                           | 64            |                       |               |                       |               |                                                        |               |                                        |               |                                       |  |
| 90°C programme                                     | Heating [kWh]                   |               |                       |               |                       |               |                                                        |               |                                        |               |                                       |  |
| with 60°C<br>pre-wash - Energy<br>consumption      | Other electrical<br>parts [kWh] |               |                       |               |                       |               |                                                        |               |                                        |               |                                       |  |
| 90°C programme                                     | Cold [I]                        |               |                       |               |                       |               |                                                        |               |                                        |               |                                       |  |
| with 60°C                                          | Cold hard [l]                   |               |                       |               |                       |               |                                                        |               |                                        |               |                                       |  |
| consumption                                        | Hot [I]                         |               |                       |               |                       |               |                                                        |               |                                        |               |                                       |  |
| 90°C programme<br>with 60°C<br>pre-wash - Duration | [min]                           |               |                       |               |                       |               |                                                        |               |                                        |               |                                       |  |
| 60°C programme <sup>2)</sup> -                     | Heating [kWh]                   | 3.4           |                       |               |                       |               |                                                        |               |                                        |               |                                       |  |
| Energy consumption                                 | Other electrical<br>parts [kWh] |               |                       |               |                       |               |                                                        |               |                                        |               |                                       |  |
| 60°C programme –                                   | Cold [I]                        | 130           |                       |               |                       |               |                                                        |               |                                        |               |                                       |  |
| Water consumption                                  | Cold hard [l]                   |               |                       |               |                       |               |                                                        |               |                                        |               |                                       |  |
|                                                    | Hot [l]                         |               |                       |               |                       |               |                                                        |               |                                        |               |                                       |  |
| 60°C programme –<br>Duration                       | [min]                           | 48            |                       |               |                       |               |                                                        |               |                                        |               |                                       |  |
| 60 °C programme                                    | Heating [kWh]                   |               |                       |               |                       |               |                                                        |               |                                        |               |                                       |  |
| with cool down -<br>Energy<br>consumption          | Other electrical<br>parts [kWh] |               |                       |               |                       |               |                                                        |               |                                        |               |                                       |  |
| 60°C programme                                     | Cold [l]                        | 1             |                       |               |                       |               | İ                                                      | 1             |                                        |               |                                       |  |
| with cool down -                                   | Cold hard [l]                   | 1             |                       |               |                       |               | İ                                                      | 1             |                                        | 1             |                                       |  |
| vvater consumption                                 | Hot [l]                         |               |                       |               |                       |               |                                                        |               |                                        |               |                                       |  |

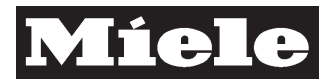

|                                                |                                 |            | PW 616           | 1                 |           |                                                        |          |                                        |    |          |
|------------------------------------------------|---------------------------------|------------|------------------|-------------------|-----------|--------------------------------------------------------|----------|----------------------------------------|----|----------|
| Heating                                        |                                 | Electric   | Gas <sup>3</sup> | Gas <sup>3)</sup> |           | High-<br>pressure<br>steam<br>(indirect) <sup>1)</sup> |          | High-<br>pressure<br>steam<br>(direct) |    | ire<br>) |
| 60°C programme<br>with cool down -<br>Duration | [min]                           |            |                  |                   |           |                                                        |          |                                        |    |          |
| 30°C programme <sup>2)</sup> -                 | Heating [kWh]                   | 1.0        |                  |                   |           |                                                        |          |                                        |    |          |
| Energy consumption                             | Other electrical<br>parts [kWh] |            |                  |                   |           |                                                        |          |                                        |    |          |
| 30°C programme -                               | Cold [I]                        | 128        |                  |                   |           |                                                        |          |                                        |    |          |
| Water consumption                              | Cold hard [l]                   |            |                  |                   |           |                                                        |          |                                        |    |          |
|                                                | Hot [I]                         |            |                  |                   |           |                                                        |          |                                        |    |          |
| 30°C programme -<br>Duration                   | [min]                           | 42         |                  |                   |           |                                                        |          |                                        |    |          |
| For disi                                       | nfection program                | mes, the a | ppropriate te    | empera            | ture hold | ing tim                                                | ies must | be add                                 | ed |          |

Table 3: Consumption data - PW 6161 (16 kg machine), version June 2004

<sup>1)</sup> Figures applicable for high-pressure steam (indirect) = 800 kPa (min. 400 kPa; max. 1000 kPa), high-pressure steam (direct) = max. 400 kPa and low-pressure steam (direct) = min. 50 kPa
 <sup>2)</sup> Electric, gas and high-pressure steam heating: Standard load in accordance with DIN EN 60456, without pre-wash;

3 rinses; without Cool Down

<sup>3)</sup> Natural gas / Liquid gas conversion kit available.

#### Hot water connection recommended with gas-heated and low-pressure steam-heated machines!

#### DTD no. 512-6161

**C-9** 

| Consumption data - PW 6201 | (20 kg machine), version June 2004 |
|----------------------------|------------------------------------|
|----------------------------|------------------------------------|

|                                                    |                                 |               | P                     | W 6201        |                       |               |                                                        |               |                                        |               |                                       |  |
|----------------------------------------------------|---------------------------------|---------------|-----------------------|---------------|-----------------------|---------------|--------------------------------------------------------|---------------|----------------------------------------|---------------|---------------------------------------|--|
| Heating                                            |                                 | Electri       | Electric              |               | Gas <sup>3)</sup>     |               | High-<br>pressure<br>steam<br>(indirect) <sup>1)</sup> |               | High-<br>pressure<br>steam<br>(direct) |               | Low-<br>pressure<br>steam<br>(direct) |  |
| Temperature increase rate, low                     |                                 |               |                       |               |                       |               |                                                        |               |                                        |               |                                       |  |
| water level                                        | [°C/min]                        | 3             | 3.0                   | 1             | 1.8                   |               | 8                                                      |               | 10                                     | 0             | .9                                    |  |
| Approx. consumption, accordance with DIN           | /wash cycle in<br>11902         | Cold<br>water | Hot<br>water,<br>70°C | Cold<br>water | Hot<br>water,<br>70°C | Cold<br>water | Hot<br>water,<br>70°C                                  | Cold<br>water | Hot<br>water,<br>70°C                  | Cold<br>water | Hot<br>water,<br>70°C                 |  |
| 90°C programme <sup>2)</sup> -                     | Heating [kWh]                   |               |                       |               |                       |               |                                                        |               |                                        |               |                                       |  |
| Energy consumption                                 | Other electrical parts [kWh]    |               |                       |               |                       |               |                                                        |               |                                        |               |                                       |  |
| 90°C programme –                                   | Cold [I]                        |               |                       |               |                       |               |                                                        |               |                                        |               |                                       |  |
| Water consumption                                  | Cold hard [I]                   |               |                       |               |                       |               |                                                        |               |                                        |               |                                       |  |
|                                                    | Hot [I]                         |               |                       |               |                       |               |                                                        |               |                                        |               |                                       |  |
| 90°C programme -<br>Duration                       | [min]                           |               |                       |               |                       |               |                                                        |               |                                        |               |                                       |  |
| 90°C programme                                     | Heating [kWh]                   | 7.7           |                       |               |                       |               |                                                        |               |                                        |               |                                       |  |
| with cool down -<br>Energy consumption             | Other electrical<br>parts [kWh] |               |                       |               |                       |               |                                                        |               |                                        |               |                                       |  |
| 90°C programme                                     | Cold [I]                        | 241           |                       |               |                       |               |                                                        |               |                                        |               |                                       |  |
| with cool down -<br>Water consumption              | Cold hard [l]                   |               |                       |               |                       |               |                                                        |               |                                        |               |                                       |  |
| Mater concemption                                  | Hot [I]                         |               |                       |               |                       |               |                                                        |               |                                        |               |                                       |  |
| 90°C programme<br>with cool down -<br>Duration     | [min]                           | 64            |                       |               |                       |               |                                                        |               |                                        |               |                                       |  |
| 90°C programme                                     | Heating [kWh]                   |               |                       |               |                       |               |                                                        |               |                                        |               |                                       |  |
| with 60°C pre-wash -<br>Energy consumption         | Other electrical parts [kWh]    |               |                       |               |                       |               |                                                        |               |                                        |               |                                       |  |
| 90°C programme                                     | Cold [I]                        |               |                       |               |                       |               |                                                        |               |                                        |               |                                       |  |
| with 60°C pre-wash -                               | Cold hard [I]                   |               |                       |               |                       |               |                                                        |               |                                        |               |                                       |  |
| Water consumption                                  | Hot [I]                         |               |                       |               |                       |               |                                                        |               |                                        |               |                                       |  |
| 90°C programme<br>with 60°C pre-wash -<br>Duration | [min]                           |               |                       |               |                       |               |                                                        |               |                                        |               |                                       |  |
| 60°C programme <sup>2)</sup> -                     | Heating [kWh]                   | 4.1           |                       |               |                       |               |                                                        |               |                                        |               |                                       |  |
| Energy consumption                                 | Other electrical<br>parts [kWh] |               |                       |               |                       |               |                                                        |               |                                        |               |                                       |  |
| 60°C programme –                                   | Cold [I]                        | 166           |                       |               |                       |               |                                                        |               |                                        |               |                                       |  |
| Water consumption                                  | Cold hard [l]                   |               |                       |               |                       |               |                                                        |               |                                        |               |                                       |  |
|                                                    | Hot [I]                         |               |                       |               |                       |               |                                                        |               |                                        |               |                                       |  |
| 60°C programme –<br>Duration                       | [min]                           | 48            |                       |               |                       |               |                                                        |               |                                        |               |                                       |  |
| 60°C programme                                     | Heating [kWh]                   |               |                       |               |                       |               |                                                        |               |                                        |               |                                       |  |
| with cool down -<br>Energy consumption             | Other electrical parts [kWh]    |               |                       |               |                       |               |                                                        |               |                                        |               |                                       |  |
| 60°C programme                                     | Cold [I]                        |               |                       |               |                       |               |                                                        |               |                                        |               |                                       |  |
| with cool down -<br>Water consumption              | Cold hard [I]                   |               |                       |               |                       |               |                                                        |               |                                        |               |                                       |  |
|                                                    | i ior [i]                       |               | 1                     | 1             | 1                     | 1             | 1                                                      | 1             | 1                                      | 1             | 1                                     |  |

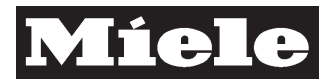

| $\mathbf{\sim}$ | - | ^  |
|-----------------|---|----|
|                 |   |    |
| <b>U</b> -      |   | υ. |

|                                                                                      | PW 6201                         |          |  |                   |  |                                                        |  |                                        |  |                                       |  |
|--------------------------------------------------------------------------------------|---------------------------------|----------|--|-------------------|--|--------------------------------------------------------|--|----------------------------------------|--|---------------------------------------|--|
| Heating                                                                              |                                 | Electric |  | Gas <sup>3)</sup> |  | High-<br>pressure<br>steam<br>(indirect) <sup>1)</sup> |  | High-<br>pressure<br>steam<br>(direct) |  | Low-<br>pressure<br>steam<br>(direct) |  |
| 60°C programme<br>with cool down -<br>Duration                                       | [min]                           |          |  |                   |  |                                                        |  |                                        |  |                                       |  |
| 30°C programme <sup>2)</sup> -                                                       | Heating [kWh]                   |          |  |                   |  |                                                        |  |                                        |  |                                       |  |
| Energy consumption                                                                   | Other electrical<br>parts [kWh] |          |  |                   |  |                                                        |  |                                        |  |                                       |  |
| 30°C programme -                                                                     | Cold [I]                        |          |  |                   |  |                                                        |  |                                        |  |                                       |  |
| Water consumption                                                                    | Cold hard [I]                   |          |  |                   |  |                                                        |  |                                        |  |                                       |  |
|                                                                                      | Hot [I]                         |          |  |                   |  |                                                        |  |                                        |  |                                       |  |
| 30°C programme -<br>Duration                                                         | [min]                           |          |  |                   |  |                                                        |  |                                        |  |                                       |  |
| For disinfection programmes, the appropriate temperature holding times must be added |                                 |          |  |                   |  |                                                        |  |                                        |  |                                       |  |

Table 4: Consumption data - PW 6201 (20 kg machine), version June 2004

<sup>1)</sup> Figures applicable for high-pressure steam (indirect) = 800 kPa (min. 400 kPa; max. 1000 kPa), high-pressure steam (direct) = max. 400 kPa and low-pressure steam (direct) = min. 50 kPa
 <sup>2)</sup> Electric, gas and high-pressure steam heating: Standard load in accordance with DIN EN 60456, without pre-wash;

3 rinses; without Cool Down

<sup>3)</sup> Natural gas / Liquid gas conversion kit available.

#### Hot water connection recommended with gas-heated and low-pressure steam-heated machines!

#### DTD no. 512-6161

Documentation

## D Layout of Electrical Components

Layout for **EL** version (with electric heating)

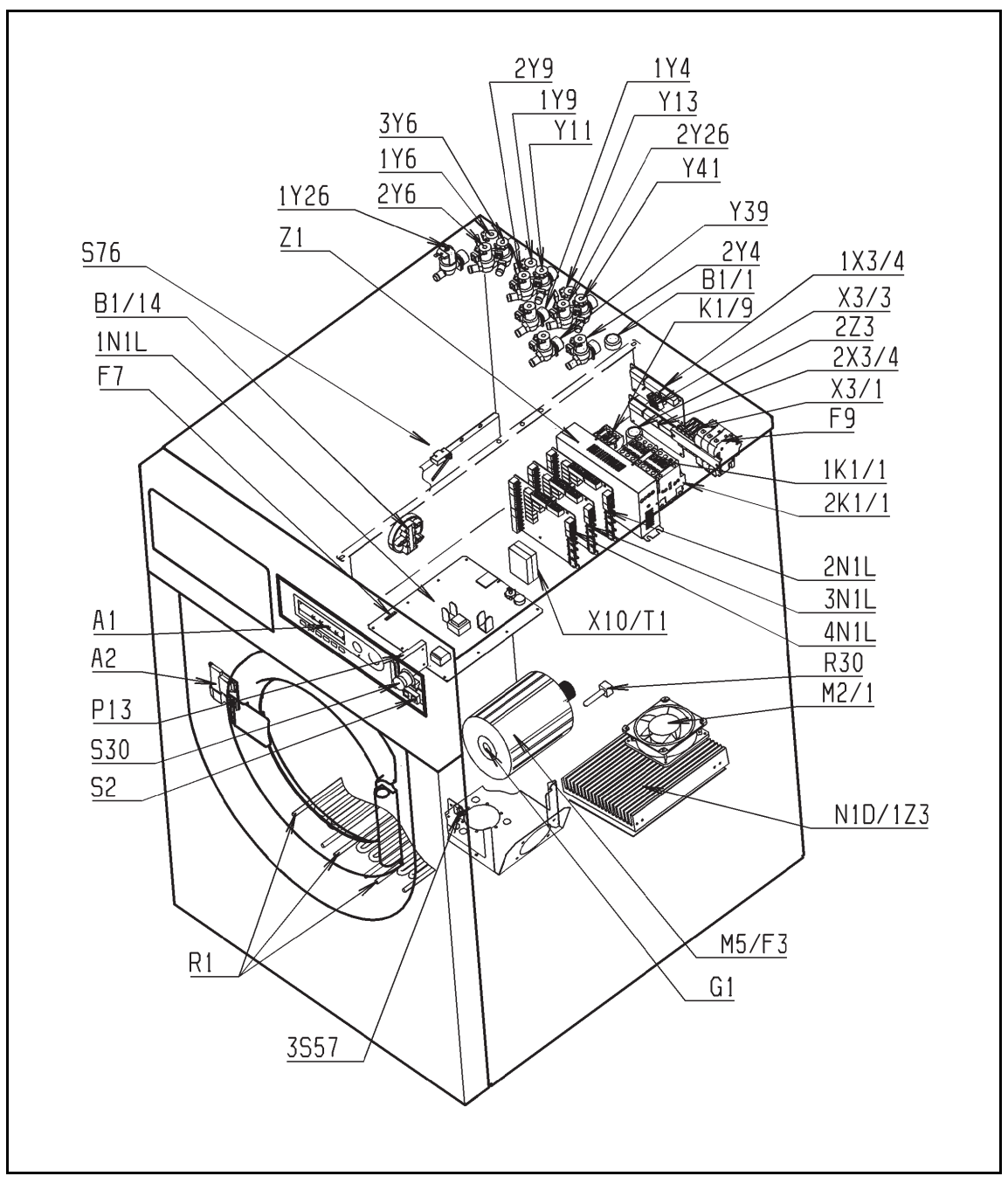

#### Layout 1

| A1    | Selection-display module (BAE) EW 230 |
|-------|---------------------------------------|
| A2    | Door lock                             |
| B1/1  | Level switch - Water intake           |
| B1/14 | Boiling dry protection                |
| F3    | Winding protection – Drive motor      |
| F7    | Fine-wire fuse                        |
| F9    | Safety cut-out                        |

#### Descriptive Technical Documentation DTD no. 512-6161

| G1    | Tachogenerator                     |
|-------|------------------------------------|
| 1K1/1 | Relay/Contactor - Heating          |
| 2K1/1 | Relay/Contactor - Heating          |
| K1/9  | Relay/Contactor - Drive            |
| M2/1  | Motor - Fan                        |
| M5    | Motor - Drive                      |
| 1N1L  | Control-power module (SLT) ELP 230 |
| 2N1L  | Multifunction module (MFM) ELZ 230 |
| 3N1L  | Multifunction module (MFM) ELZ 230 |
| 4N1L  | Multifunction module (MFM) ELZ 230 |
| N1D   | Frequency converter EFU 230        |
| P13   | Chip card reader                   |
| R1    | Heater element                     |
| R30   | NTC temperature sensor             |
| S2    | Button - On/Off                    |
| S30   | Switch - Emergency off             |
| 3S57  | Limit switch – Drain valve         |
| S76   | Switch - Imbalance                 |
| T1    | Transformer                        |
| X1/1  | Socket - Payment system            |
| X3/1  | Mains terminal strip               |
| X3/3  | Terminal strip - Peak-load cut-out |
| 1X3/4 | Terminal strip - Dispenser system  |
| 2X3/4 | Terminal strip - Dispenser system  |
| X10   | Interface                          |
| 1Y4   | Valve - Cold hard water            |
| 2Y4   | Valve - Cold hard water            |
| 1Y6   | Valve - Cold soft water            |
| 2Y6   | Valve - Cold soft water            |
| 3Y6   | Valve - Cold soft water            |
| 1Y9   | Valve - Hot soft water             |
| 2Y9   | Valve - Hot soft water             |
| Y11   | Valve - Hot soft water (direct)    |
| Y13   | Valve - Cold soft water (direct)   |
| 1Y26  | Valve - Drain                      |
| 2Y26  | Valve - Drain                      |
| Y39   | Valve - Flush (liquid dispensing)  |
| Y41   | Valve - Chlorine bleach            |
| Z1    | Interference suppression - Filter  |
| 1Z3   | Interference suppression - Choke   |
| 2Z3   | Interference suppression - Choke   |

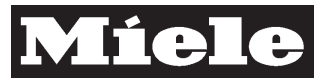

DTD no. 512-6161

D-3

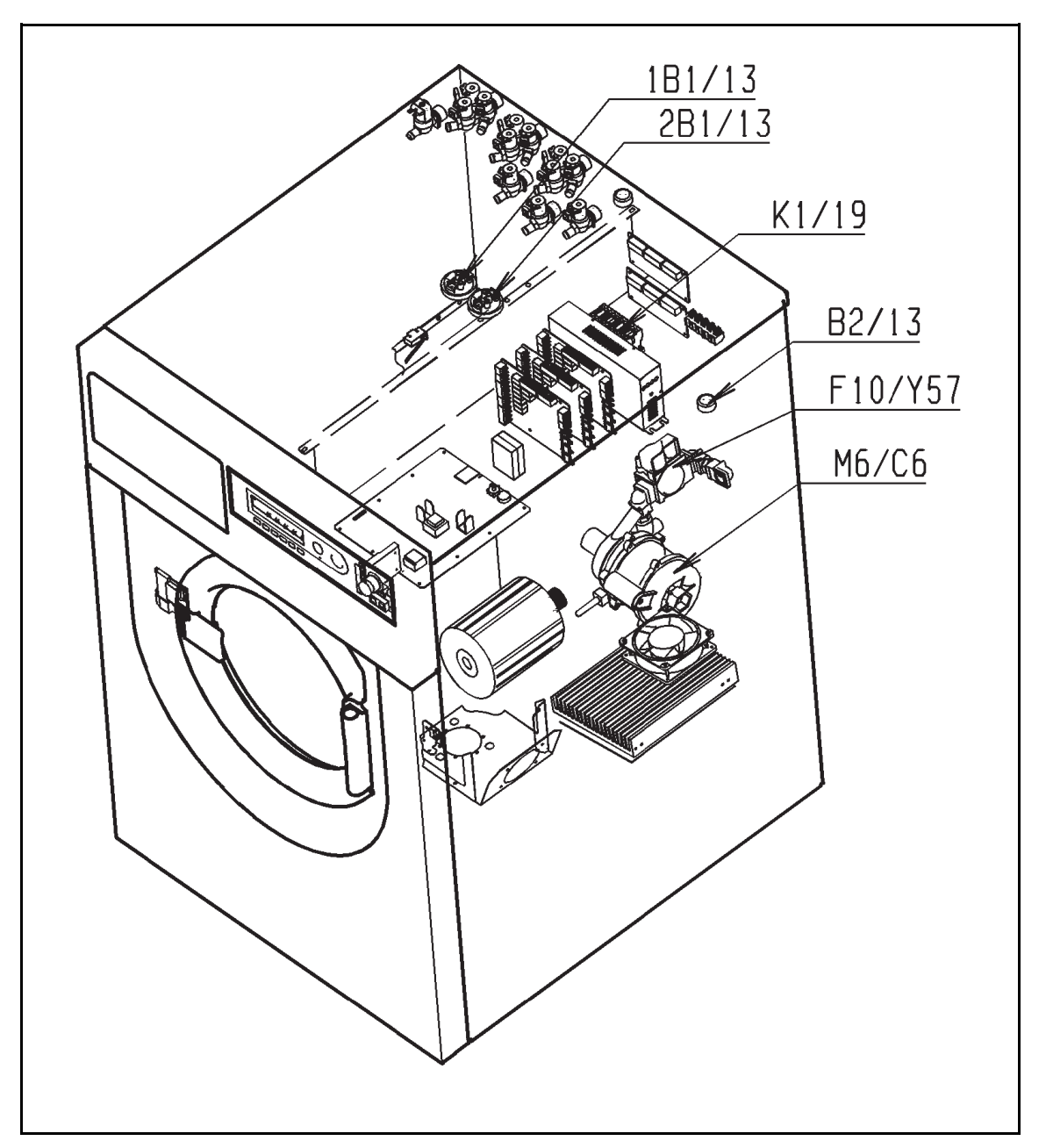

GAS models, additional components

#### Layout 2

| 1B1/13 | Level switch - Pump pressure       |
|--------|------------------------------------|
| 2B1/13 | Level switch - Pump pressure       |
| B2/13  | Temperature regulator - Exhaust    |
| C6     | Capacitor - Circulation pump       |
| F10    | Ignition monitor                   |
| K1/19  | Relay/Contactor - Circulation pump |
| M6     | Motor - Circulation pump           |
| Y57    | Valve - Gas solenoid valve         |

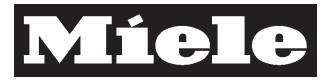

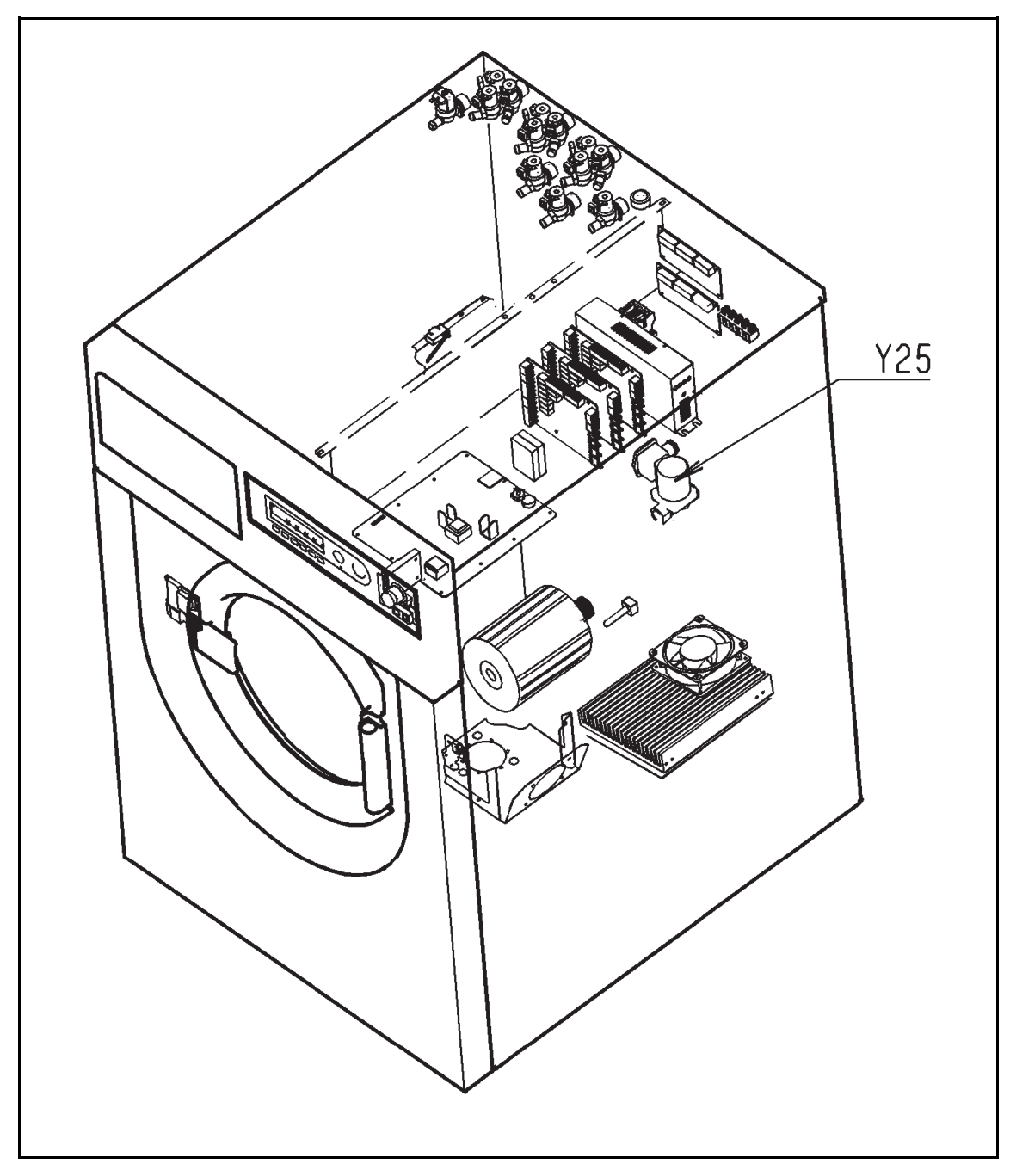

D models (with steam heating), additional components

#### Layout 3

Y25 Valve - Heating (steam)

**D-4** 

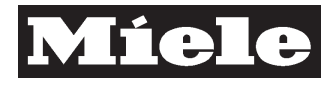

#### DTD no. 512-6161

090 Door

#### 4 Service

#### 4.1 Door cap removal / fitting

- ✓ Remove the front panel, see Front panel removal, 150 4.7.
- ✓ Remove the 9 fixing screws.
- ✓ Remove the door cap.
- ✓ Reassemble by following these instructions in reverse order.

#### 4.2 Door removal / fitting

- ✓ Open the door wide.
- $\checkmark$  Remove the 2 screws from the top and bottom of the hinge.

#### Note

E-shaped spacers are positioned under each 2 screws for adjusting the door. Note the positioning and number of these spacers for refitting the door.

- $\checkmark$  Remove the door.
- Reassemble by following these instructions in reverse order. Take care to fit the correct number of spacers in the correct position.

#### Note

Check the locking mechanism for correct operation. Check the door for leaks with a high water level in both the cold and hot states. The programmes in the service mode can be used for this.

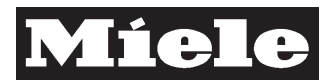

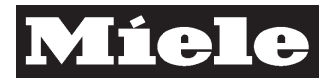

## 100 Fascia panel

### 1 Technical Data

| Control component        | Abbreviation | Electronic module |
|--------------------------|--------------|-------------------|
| Selection-display module | BAE          | EW 230            |
| Control-power module     | SLT          | ELP 230           |
| Multifunction module     | MFM          | ELZ 230           |
| Distribution connection  |              | EV 230            |
| Frequency converter      | EFU          | EFU 230           |

Table 1: Control system parts

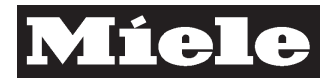

### 2 Function

#### 2.1 Profitronic M washing

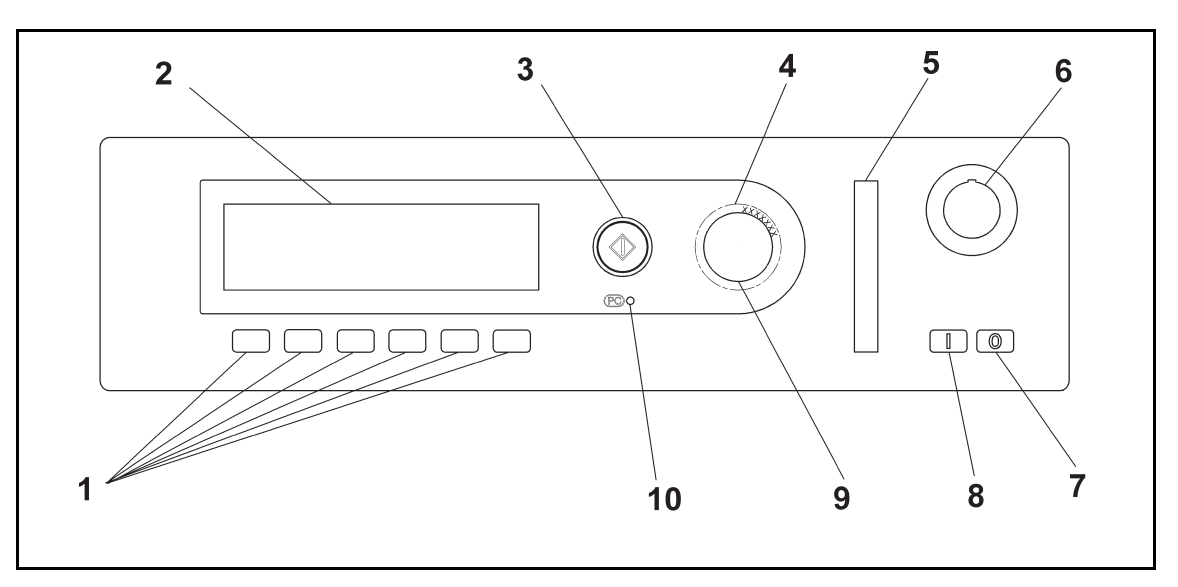

Fig. 1: Profitronic M control

- 1 Multifunction buttons 1 to 6
- 2 Display (64 lines x 220 columns)
- 3 Start button
- 4 Multifunction selector (outer ring)
- 5 Chip card reader slot
- 6 Emergency Off switch
- 7 Switch Off
- 8 Switch On
- 9 OK button (centre of multifunction selector switch)
- 10 Optical interface

100-2

#### Descriptive Technical Documentation 100-3

#### DTD no. 512-6161

The Profitronic M unit controls and regulates processes in commercial washerextractors. It can save up to a maximum of 199 programmes in 999 programme positions. The Profitronic M unit has a multifunction selector switch (jogshuttle action) with OK button, a graphic display (64 lines x 220 columns), a start button and 6 multifunction buttons. There are three main operating levels. The normal operator level (customer in a launderette, operator in a laundry) does not have any special access protection. The range of operating possibilities is less than that available in the supervisor level. The supervisor level (laundry manager, application technician, programmer, "boss") is protected via a password or chip card. The range of operating possibilities in this level covers all aspects of operation required in a laundry. The service level (Service Dept. technician, in-house laundry technician) is specially protected against unauthorised access. It can be accessed via either a password, Service Dept. software on a PC or a certain selection procedure at the machine. Various electronic sub-assemblies, an analog pressure sensor, temperature sensors and the frequency converter electronic module for the drive motor are connected to the Profitronic M unit.

11 languages are permanently available in the control. Any one of these languages can be selected.

| Language                | Availability            |
|-------------------------|-------------------------|
| German                  | Permanently available   |
| English (international) | Permanently available   |
| French                  | Permanently available   |
| Italian                 | Permanently available   |
| Finnish                 | Permanently available   |
| Portuguese              | Permanently available   |
| Spanish                 | Permanently available   |
| Danish                  | Permanently available   |
| Swedish                 | Permanently available   |
| Dutch                   | Permanently available   |
| Norwegian               | Permanently available   |
| Greek                   | Alternatively available |
| Turkish                 | Alternatively available |
| English (USA)           | Alternatively available |

Table 2: Control unit user interface language

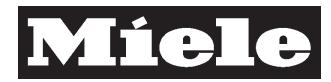

Main components of control unit:

- Selection-display module (BAE) EW 230, to operate the control unit, display messages, indicate control state, enable backup copies of saved data and programmes to be made, and for communication with other electronic modules in the machine.
- Control-power module (SLT) ELP 230, to control and regulate processes in the machine, save programmes and for communication with other electronic modules in the machine.
- One or more multifunction modules (MFM) ELZ 230, to provide external links with signal outputs via relays and signal inputs (digital and analog), and for communication with other electronic modules in the machine.
- The control-power module (SLT) also communicates with the frequency converter electronic module EFU 230 which in turn controls and regulates the drive motor.

The procedures required to complete a wash cycle are collected in a complete programme. The control unit can save up to 199 programmes, each with 5 blocks in 999 programme positions.

A programme consists of a header and three programme areas. A programme header has 19 separate divisions which define and fix general programme points, see 100 2.2 Wash programme header. Each of the three programme areas consists of a maximum of 10 programme blocks. Each programme block consists of 35 programme steps and a field for the block name. The smallest practical programme has one area and one block (theoretically 0 areas with 0 blocks is possible). The most complex programme can have 3 areas each with 10 blocks.

#### 2.2 Wash programme header

Structure and arrangement of programme header: The programme header describes the general structure of a wash programme and defines certain fixed parameters.

Example 1: Should the heating be switched off during a programme via the **Peak-load cut-out** input of the machine? Programming options: **Yes** or **No**.

Example 2: What is the charge for this programme when using a payment system? Answer: e.g. 1.25 currency units.

Internal structure of programme header for a Profitronic M washing programme

| ltem<br>number<br>in table | Item description                  | Options                                              | Details                                                                                                    |
|----------------------------|-----------------------------------|------------------------------------------------------|----------------------------------------------------------------------------------------------------|
| 1                          | Programme no.                     | 1 to 999                                             | Allocation of the programme position number, e.g.<br>123. The default number set as standard at the<br>factory will be the lowest vacant number.                                                                                                    |
| 2                          | Programme name                    | All available alphanumeric and special characters    | Allocation of the programme name. Maximum name length 25 characters, e.g. <b>Cottons 40 °C</b> .                                                                                                    |
| 3                          | Material number (Mat. no.)        | All numbers                                          | The supervisor/programmer only can read this field.<br>If the supervisor/programmer creates a new<br>programme, this field is filled with Xs ("xxxxxxx").<br>The production factory only is able to enter an<br>8-digit Mat. no. to identify a genuine Miele<br>programme, e.g. "06110050".Whenever an<br>original Miele programme is modified, this<br>number must be deleted immediately! |
| 4                          | ID No. (Identification<br>number) | All numbers                                          | The supervisor/programmer only can read this field.<br>The control automatically enters the software<br>version number of the control under which the<br>wash programme was created. If the supervisor/<br>programmer modifies the wash programme and<br>saves it, the control overwrites the previous<br>software version number with its own current<br>software version number.          |
| 5                          | Area 1                            | No, 1 to 10 blocks                                   | Fixes the number of individual blocks in area 1,<br>e.g. none if <b>No</b> is set. If the supervisor/programmer<br>selects at least one block here, a name for the area<br>must be entered. Default factory setting: <b>No</b> .                                                                                                    |
| 6                          | Name of area 1                    | All available alphanumeric<br>and special characters | Allocation of the name for area 1. Default factory setting: <b>Pre-wash</b> . Maximum name length 20 characters, e.g. <b>Pre-wash cold</b> .                                                                                                    |
| 7                          | Area 2                            | No, 1 to 10 blocks                                   | Fixes the number of individual blocks in area 2,<br>e.g. 10 blocks if <b>10 blocks</b> is set. If the supervisor/<br>programmer selects at least one block here, a<br>name for the area must be entered. Default factory<br>setting: <b>No</b> .                                                                                                    |
| 8                          | Name of area 2                    | All available alphanumeric<br>and special characters | Allocation of the name for area 2. Default factory<br>setting: <b>Main wash</b> . Maximum name length 20<br>characters, e.g. <b>Main wash 90 °C</b> .                                                                                                    |
| 9                          | Area 3                            | No, 1 to 10 blocks                                   | Fixes the number of individual blocks in area 3,<br>e.g. 4 blocks if <b>4 blocks</b> is set. If the supervisor/<br>programmer selects at least one block here, a<br>name for the area must be entered. Default factory<br>setting: <b>No</b> .                                                                                                    |
| 10                         | Name of area 3                    | All available alphanumeric<br>and special characters | Allocation of the name for area 3. Default factory setting: <b>Rinses</b> . Maximum name length 20 characters, e.g. <b>Final rinse cold</b> .                                                                                                    |

#### Descriptive Technical Documentation DTD no. 512-6161

| Item<br>number<br>in table | Item description | Options                                                     | Details                                                                                                    |
|----------------------------|------------------|-------------------------------------------------------------|----------------------------------------------------------------------------------------------------|
| 11                         | Weigh            | No                                                          | It is not possible to enter a weight before the start of<br>the programme. The control operates with the rated<br>load for the machine, 100 Table 4. Default factory<br>setting: <b>No</b> .                                                                                                    |
|                            |                  | Manual                                                      | The operator weighs the dry laundry then enters<br>the established weight manually in the machine<br>before the start of the programme.                                                                                                    |
|                            |                  | Automatic                                                   | Using the load module, the weight of the load can<br>be entered automatically in the machine control<br>before the start of the programme.                                                                                                    |
| 12                         | Nominal load     | 1.0 kg, 1.5 kg, 2.0 kg,<br>2.5 kg, 32 kg in 0.5-kg<br>steps | The coding plug for setting the model automatically<br>limits the possible entry to suit the model in<br>question. The rated load entry can be used as a<br>guide for a reduced load quantity, e.g. 3.5 kg for<br><b>Minimum iron</b> , see 100 Table 4. Default factory<br>setting: Maximum value in accordance with<br>machine model coding plug.       |
| 13                         | Min. water level | 0 mm, 2 mm, 4 mm,<br>350 mm in 2-mm steps                   | Here the programmer sets the minimum water level<br>in the unit in mm wc (mm water column) for <b>all</b><br><b>blocks without heating</b> (heating programming<br>option: <b>No</b> ). This figure fixes the lowest level that<br>can be selected and can be set between 0 mm to<br>350 mm in 2-mm steps. bar. Default factory setting:<br><b>0 mm</b> . |

#### 100-6

#### **Descriptive Technical Documentation**

#### DTD no. 512-6161

## 100-7

| Item<br>number | Item description | Options                    | Details                                                                                                    |
|----------------|------------------|----------------------------|----------------------------------------------------------------------------------------------------|
| 14             | Fill type        | Water height in mm         | Fixes which type of monitoring is used by the control to register the water level when filling the machine. The setting options available later in the wash programme depend on the type of fill programmed here. Default factory setting: Water height in mm, "mm" stands for millimeters of water column (mm wc). If, after creating a programme, the programme changes the type of fill in the associated programme header from Water height in mm to Water quantity in I or Laundry:Suds ratio in kg/l, the control modifies the level settings in the blocks accordingly. If a change is made from Water height in mm to Auto load adjustment, no modifications are made in the blocks. If a setting is made that is above the maximum permitted water level for the machine, the control automatically limits this to the permitted maximum. If a setting is made that is below the minimum permitted water level or the minimum heating level for the machine, the control, for safety reasons, automatically increases this to the permitted minimum in case heating occurs during the programme. If the control acts in this way, it is shown at the end of the programme via the displays Level limitation or Level increase. |
|                |                  | Auto load adjustment       | Fixes which type of monitoring is used by the<br>control to register the water level when filling the<br>machine. The setting options available later in the<br>wash programme depend on the type of fill<br>programmed here. When <b>Auto load adjustment</b> is<br>set, the laundry load affects the machine response,<br>e.g. water levels, dispensed quantities and the<br>number of rinses. If, after creating a programme,<br>the programmer changes the type of fill in the<br>associated programme header from <b>Auto load</b><br><b>adjustment</b> to <b>Water quantity in I</b> or <b>Laundry:</b><br><b>Suds ratio in kg/I</b> , the control modifies the level<br>settings in the blocks accordingly. If a change is<br>made from <b>Auto load adjustment</b> to <b>Water height</b><br><b>in mm</b> , no modifications are made in the blocks.                                                                                                    |
|                |                  | Water quantity in I        | Fixes which type of monitoring is used by the control to register the water level when filling the machine. The setting options available later in the wash programme depend on the type of fill programmed here.                                                                                                    |
|                |                  | Laundry:Suds ratio in kg/l | Fixes which type of monitoring is used by the control to register the water level when filling the machine. The setting options available later in the wash programme depend on the type of fill programmed here.                                                                                                    |
| 15             | Allow            | Yes / No                   | In the <b>Allow</b> machine state, only approved<br>programmes can be selected. If the programmer<br>selects <b>No</b> here, then in the future, if the machine<br>state is set to <b>Allow</b> , the operator cannot select this<br>programme. In such a case, only programmes with<br>the setting <b>Allow</b> – <b>Yes</b> in the programme header<br>can be selected. Default factory setting: <b>Yes</b> .                                                                                                    |
| 16             | Lock             | Yes / No                   | This setting in the programme header determines<br>whether the programme will be locked when it is in<br>operation. If it is locked, then one minute after the<br>programme has been started the operator cannot<br>stop or interrupt it with the <b>Finish</b> button and the<br>door can only be opened when the programme has<br>finished. Default factory setting: <b>No</b> .                                                                                                    |

#### Descriptive Technical Documentation DTD no. 512-6161

| r                          |                   |                                            |                                                                                                    |
|----------------------------|-------------------|--------------------------------------------|----------------------------------------------------------------------------------------------------|
| ltem<br>number<br>in table | Item description  | Options                                    | Details                                                                                                    |
| 17                         | Peak load         | Yes / No                                   | Peak-load cut-out: High load peaks in electrical systems can result in particularly high energy costs. With major installations, the peak-load cut-out feature avoids these extra charges for load peaks. A monitoring system registers current consumption and when this is too high, a cut-out signal is produced. Machine response: The heating is switched off and the programme may possibly be interrupted. When the monitoring system resets the signal, the wash programme continues automatically. This setting in the programme header determines whether the heating will be switched off or not by a peak-load signal being received at the <b>Peak load</b> input. Default factory setting: <b>Yes</b> . If the control registers that the header of the programme is currently in a heating stage when a peak-load signal is received, then the heating is switched off, the programme is stopped and the display shows <b>Prog. stopped. Peak load cut-out. Programme will start again automatically.</b> The control also corrects the programme finish time. If a heating stage is not operating, no message is displayed. The peak-load cut-out does not have an overriding time control. |
| 18                         | Hot water control | Yes / No                                   | With the setting <b>Yes</b> and water intake control set to<br><b>Automatic</b> , the water inlet valves are operated in a<br>certain way. If possible, the control will attempt to<br>achieve the desired wash cycle temperature during<br>the first water intake by operating the cold and hot<br>water valves alternately. Without the water intake<br>control set to <b>Automatic</b> , the control opens the<br>programmed valves until the desired temperature is<br>reached and then switches to cold water intake<br>only. Default factory setting: <b>No</b> .                                                                                                    |
| 19                         | Price             | No / 0.10; 0.20;;<br>9999.90 in 0.10 steps | Here the price of a wash programme is set on<br>models with a payment system. <b>No</b> charge can be<br>set or a price between 0.10 currency units to<br>9999.90 currency units.                                                                                                    |

Table 3: Internal structure of programme header for a Profitronic M washing programme

#### 100-8

#### DTD no. 512-6161

100-9

| Model                         | PW 6101 | PW 6131 | PW 6161 | PW 6201 |
|-------------------------------|---------|---------|---------|---------|
| Drum volume                   | 100 l   | 130     | 160 l   | 200     |
| Cottons 90°C                  | 10.0 kg | 13.0 kg | 16.0 kg | 20.0 kg |
| Cottons 60°C                  | 10.0 kg | 13.0 kg | 16.0 kg | 20.0 kg |
| Cottons intensive 60°C        | 10.0 kg | 13.0 kg | 16.0 kg | 20.0 kg |
| Cottons 30°C                  | 10.0 kg | 13.0 kg | 16.0 kg | 20.0 kg |
| Cottons intensive 30°C        | 10.0 kg | 13.0 kg | 16.0 kg | 20.0 kg |
| Short programme               | 10.0 kg | 13.0 kg | 16.0 kg | 20.0 kg |
| Minimum iron 60°C             | 5.0 kg  | 6.6 kg  | 8.0 kg  | 10.0 kg |
| Minimum iron intensive 60°C   | 5.0 kg  | 6.6 kg  | 8.0 kg  | 10.0 kg |
| Minimum iron 30°C             | 5.0 kg  | 6.6 kg  | 8.0 kg  | 10.0 kg |
| Minimum iron intensive 30°C   | 5.0 kg  | 6.6 kg  | 8.0 kg  | 10.0 kg |
| Delicates                     | 2.0 kg  | 2.6 kg  | 3.2 kg  | 4.0 kg  |
| Woollens 30°C                 | 4.0 kg  | 5.2 kg  | 6.4 kg  | 8.0 kg  |
| Hand washable woollens 30 ° C | 4.0 kg  | 5.2 kg  | 6.4 kg  | 8.0 kg  |

Model, programme and maximum load table

 Table 4: Maximum laundry loads (in kilos of dry laundry) in relation to washing machine programme and model

#### 2.3 Programming

In general a Profitronic M washing programme consists of 3 programme areas: programme area 1, programme area 2 and programme area 3 each of which has a maximum of 10 blocks. Each block is individually programmable and consists of 36 programme steps. The smallest practical programme has one area and one block (theoretically 0 areas with 0 blocks is possible). The most complex programme can have 3 areas each with 10 blocks.

Blocks always have the same basic structure. Block programming involves completing the block name field and setting the parameters for the remaining 35 programme steps. In this way the modification or creation of a wash programme is carried out using the building block principle.

Parameter modification of programmes in the specially protected programme positions 1 to 10 (basic programmes) is only possible after the basic programme lock has been suspended.

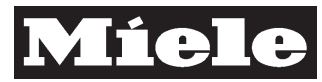

#### 100-10

#### Block programming - Profitronic M washing control

| No. | Programme step             | Basic setting                     | Setting options                                         | Notes                                                                                                    |
|-----|----------------------------|-----------------------------------|---------------------------------------------------------|----------------------------------------------------------------------------------------------------|
| 0   | Block name                 | 20 blank spaces                   | All available<br>alphanumeric and<br>special characters | For naming block 1. Maximum name length 20 characters, e.g. <b>Pre-wash</b> .                                                                                                    |
| 1   | Block activation           | No                                | No                                                      | Programme block will be skipped<br>before and during programme                                                                                                    |
|     |                            |                                   | Permanent                                               | Programme block will always be<br>carried out during programme                                                                                                    |
|     |                            |                                   | Block +                                                 | Programme block will only be carried<br>out when <b>Block +</b> button is activated<br>before the programme is started or<br>during the programme before the block<br>would be started, otherwise block will<br>be skipped                                                                                                    |
| 2   | Programme stop 1           | No                                | No                                                      | No stop during programme                                                                                                    |
|     |                            |                                   | Yes                                                     | Programme always stops at this point.<br>Programme is continued by pressing<br>the Start button.                                                                                                    |
| 3   | Programme stop<br>signal 1 | No                                | No                                                      | No stop signal at <b>Programme stop</b> signal output                                                                                                    |
|     |                            |                                   | Yes                                                     | When the control reaches a<br>programme stop position, the<br>programme stop signal is applied to the<br><b>Programme stop</b> signal output. When<br><b>Start</b> is pressed to continue the<br>programme, the <b>Programme stop</b><br>signal output is reset. During the<br>programme stop, the programme stop<br>signal remains applied to the<br><b>Programme stop</b> signal output. When<br>the programme continues, this signal is<br>cancelled. This feature can be used to<br>provide a signal to operate, e.g., a<br>lamp or buzzer (connected via a<br>suitable kit). |
| 4   | Heating                    | No                                |                                                         |                                                                                                    |
| 5   | Free temperature selection | Yes                               | No                                                      | Programmed temperature cannot be modified before programme start                                                                                                    |
|     |                            |                                   | Yes                                                     | Temperatures for the first pre-wash and first main wash can be modified before programme start                                                                                                    |
| 6   | Temperature                | Cold                              |                                                         |                                                                                                    |
| 7   | Hysteresis                 | Normal                            |                                                         |                                                                                                    |
| 8   | Warm up                    | Lock symbol                       |                                                         |                                                                                                    |
| 9   | Level 1                    | Automatic load control:<br>0 mm   |                                                         |                                                                                                    |
| 9   | Level 1                    | Water height: 0 mm                |                                                         |                                                                                                    |
| 9   | Level 1                    | Water quantity: 0 I               |                                                         |                                                                                                    |
| 9   | Level 1                    | Load/Liquor ratio: 1:<br>0.0 kg/l |                                                         |                                                                                                    |
| 10  | Intake path 1              | Automatic                         |                                                         |                                                                                                    |
| 11  | Dispensing type            | No                                |                                                         |                                                                                                    |
| 12  | Dispensing phase 1         | Lock symbol                       |                                                         |                                                                                                    |
| 13  | Dispensing stop 1          | No                                |                                                         |                                                                                                    |
| 14  | Agitation from level       | Automatic                         |                                                         |                                                                                                    |
| 15  | Level stop 1               | No                                |                                                         |                                                                                                    |

#### **Descriptive Technical Documentation**

#### DTD no. 512-6161

| 100-1 | 1 |
|-------|---|
|-------|---|

| No. | Programme step                 | Basic setting  | Setting options | Notes                                                                                                    |
|-----|--------------------------------|----------------|-----------------|----------------------------------------------------------------------------------------------------|
| 16  | Wash time 1                    | No             |                 |                                                                                                    |
| 17  | Thermostop                     | Lock symbol    |                 |                                                                                                    |
| 18  | Level 2                        | 0 mm           |                 |                                                                                                    |
| 19  | Intake path 2                  | Automatic      |                 |                                                                                                    |
| 20  | Dispensing phase 2             | Lock symbol    |                 |                                                                                                    |
| 21  | Dospensing stop 2              | No             |                 |                                                                                                    |
| 22  | Level stop 2                   | No             |                 |                                                                                                    |
| 23  | Wash time 2                    | As wash time 1 |                 |                                                                                                    |
| 24  | Cool down                      | No             |                 |                                                                                                    |
| 25  | Wash time 3                    | As wash time 1 |                 |                                                                                                    |
| 26  | Programme stop 2               | No             | No              | No stop during programme                                                                                                    |
|     |                                |                | Yes             | Programme always stops at this point.<br>Programme is continued by pressing<br>the <b>Start</b> button.                                                                                                    |
| 27  | Programme stop<br>signal 2     | No             | No              | No stop signal at <b>Programme stop</b> signal output                                                                                                    |
|     |                                |                | Yes             | When the control reaches a<br>programme stop position, the<br>programme stop signal is applied to the<br><b>Programme stop</b> signal output. When<br><b>Start</b> is pressed to continue the<br>programme, the <b>Programme stop</b><br>signal output is reset. During the<br>programme stop, the programme stop<br>signal remains applied to the<br><b>Programme stop</b> signal output. When<br>the programme continues, this signal is<br>cancelled. This feature can be used to<br>provide a signal to operate, e.g., a<br>lamp or buzzer (connected via a<br>suitable kit). |
| 28  | Drainage path 1                | No             |                 |                                                                                                    |
| 29  | Drain level 1                  | 0 mm           |                 |                                                                                                    |
| 30  | Wash time 4                    | As wash time 1 |                 |                                                                                                    |
| 31  | Drainage path 2                | Drain          |                 |                                                                                                    |
| 32  | Free spin speed selection      | No             |                 |                                                                                                    |
| 33  | Spin                           | No             |                 |                                                                                                    |
| 34  | Repeat                         | No             |                 |                                                                                                    |
| 35  | Block end signal <sup>1)</sup> | Yes            | Yes / No        | Provision of a block end signal for a certain time                                                                                                    |

 Table 5: Block programming Profitronic M

<sup>1)</sup> With payment system operation, **Yes** must be programmed in the last block of the complette programme to provide a reset signal to the payment system indicating that the programme has finished.

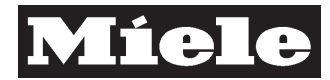

#### 100-12

#### 2.4 Minimum heating level

The machine has a protection system to prevent damage due to dry heating (heater elements not under water). If the programmer selects a temperature greater than cold in a block, the control automatically raises the water level if necessary. The minimum level with which heating may take place varies depending on model as shown in the following table:

| Model   | Minimum water level before<br>heating is switched on | Level at which heating is<br>switched off |
|---------|------------------------------------------------------|-------------------------------------------|
| PW 6101 | 50 mm                                                | 20 mm                                     |
| PW 6131 | 50 mm                                                | 20 mm                                     |
| PW 6161 | 60 mm                                                | 30 mm                                     |
| PW 6201 | 60 mm                                                | 30 mm                                     |

Table 6: Minimum heating level

## 2.5 Coding machine model, type of heating and imbalance monitoring

The coding plugs on the control-power module (SLT) are divided into 3 areas. The first area (inputs "Cod 1" to "Cod 5") is used to set the model. The second area (inputs "CodHzg 1" to "CodHzg 3") is used to set the type of heating. The third area (input "CodKAW") is used to set whether the ball imbalance option (KAW) is available. The machine can only be operated when valid coding of areas 1 and 2 has been carried out. If one or both of these coding plugs is missing, no programme can be started and a coding plug fault is indicated.

| Model   | Coding plug connections           | Notes         |
|---------|-----------------------------------|---------------|
| PW 6101 | Contact Cod 4 with GND            | 10 kg machine |
| PW 6131 | Contact Cod 5 with GND            | 13 kg machine |
| PW 6161 | Contact Cod 1 with Cod 4 with GND | 16 kg machine |
| PW 6201 | Contact Cod 1 with Cod 3 with GND | 20 kg machine |
| PW 6241 | Contact Cod 1 with Cod 2 with GND | 24 kg machine |

| Table | 7: | Model  | codina |
|-------|----|--------|--------|
| 10010 |    | 100001 | ocomig |

| Heating                       | Coding plug connections                 | Notes |
|-------------------------------|-----------------------------------------|-------|
| Without heating               | Contact CodHzg 6 with 7 with 8 with GND |       |
| Electric heating              | Contact CodHzg 6 with GND               |       |
| Gas heating                   | Contact CodHzg 7 with GND               |       |
| High-pressure steam, direct   | Contact CodHzg 8 with GND               |       |
| High-pressure steam, indirect | Contact CodHzg 6 mit 8 mit GND          |       |
| Low-pressure steam, direct    | Contact CodHzg 6 mit 7 mit GND          |       |

 Table 8: Heating type coding
#### DTD no. 512-6161

### 2.6 Service mode (service level) – General information

The service mode can be accessed in two different ways: Either manually directly at the machine via the controls on the selection-display module (BAE), or by using the optical interface to link up with a PC running Service Dept. software. The machine has a special service mode which can be used, for example, by the Service Dept. technician to operate and test the machine. It can also be used to set up the machine (e.g. additional module registration, setting mains voltage) and includes test programmes for fault finding, reading out machine data and fault code memory display.

The service mode can be accessed manually via the standard procedure common to many Miele machines as follows:

- Close the door.
- Switch off the machine.
- Press and hold the Start button while switching the machine on via the mains switch.
- Release the Start button as soon as the display lights up.
- Press and release the Start button twice briefly.
- Then press and hold the Start button for at least 4 s until its illuminated switch surround flashes. Release the Start button.

Successful accessing of the service mode is indicated by rapid flashing (5 Hz) of the Start button illuminated switch surround.

The following indicates how the service mode is detailed in this BTD.

The **Service mode** is divided into 4 different parts:

| Service mode (service level)           |                                |  |
|----------------------------------------|--------------------------------|--|
| 1                                      | Service programmes             |  |
| 2                                      | Service information            |  |
| 3                                      | Service settings <sup>1)</sup> |  |
| 4 Delete display message <sup>1)</sup> |                                |  |

 Table 9: Service mode sub-divisions

<sup>1)</sup> Only visible under the following circumstances: 1. NTC1 temperature sensor is disconnected at the control-power module. Or 2. When a personal identification-enabled communication link to the PC service program exists.

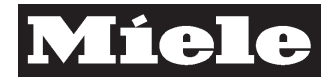

100-14

There are 2 service programme sub-divisions:

| Service mode (service level) |                      |               |  |
|------------------------------|----------------------|---------------|--|
| 1                            | Service programme    |               |  |
|                              | 1                    | Test manually |  |
|                              | 2 Test automatically |               |  |

Table 10: Service programme divisions

Test manually has 10 further sub-divisions:

etc.

etc.

To simplify orientation among the numerous control possibilities, this BTD uses the numbering shown in the above tables, see 100 Table 9, 100 Table 10. This numbering is not shown in the machine display of the selection-display module.

During any test in all service programmes the display of an actual value which varies from the desired value flashes. The technician can then more easily recognise faults or desired values that have not been reached. All service programmes are limited to an overriding safety time of 30 min.

#### Note

Correct fault registration can only occur if the machine is properly installed and configured.

#### DTD no. 512-6161

# 2.7 Data security in control-power module and selection-display module

After a break in the mains supply, the control can register if saved data (settings, operating data, operating faults, machine history and service settings) in the control-power module (SLT) is different to that saved in the selection-display module (BAE). Reasons for this could be, e.g., exchange of a sub-assembly or a defective sub-assembly. When the mains supply is interrupted, the current date and time is saved to both the control-power module (SLT) and the selection-display module (BAE). Depending on the dates registered, data will be copied from one module to update the other according to the following plan:

| SLT              | Data copying direction | BAE              |
|------------------|------------------------|------------------|
| No date          | >                      | No date          |
| Date             | >                      | No date          |
| More recent date | >                      | Older date       |
| No date          | <                      | Date             |
| Older date       | <                      | More recent date |
| Same date        | >                      | Same date        |

Table 11: Summary of data copying decision process

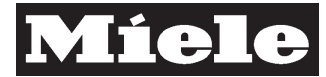

DTD no. 512-6161

### 2.8 Valve summary - Series PW 6000

Inlet valve summary - PW 6101, PW 6131, PW 6161, PW 6201

| Designation<br>on switching<br>plan | Description                                              | Detergent dispenser<br>compartment | Symbol   | Designation in software /<br>Documentation |
|-------------------------------------|----------------------------------------------------------|------------------------------------|----------|--------------------------------------------|
| 1Y5                                 | Inlet valve - Cold, hard water,<br>direct                | -                                  | -        | KH, HAW                                    |
| 2Y5                                 | Inlet valve - Cold, hard water,<br>direct                | -                                  | -        | KH, HAW                                    |
| 1Y6                                 | Inlet valve - Cold water, pre-<br>wash                   | 1                                  | Ш        | K1 / KAW1                                  |
| 2Y6                                 | Inlet valve - Cold water, main wash                      | 2                                  | Ш        | K2 / KAW2                                  |
| 3Y6                                 | Inlet valve - Cold water,<br>rinses - Fabric conditioner | 3, at front                        | ۱        | K3 / KAW3                                  |
| 1Y9                                 | Inlet valve - Hot water,<br>pre-wash                     | 1                                  | 山        | W1 / WAW1                                  |
| 2Y9                                 | Inlet valve - Hot water,<br>main wash                    | 2                                  | Ш        | W2 / WAW2                                  |
| Y11                                 | Inlet valve - Hot water, direct                          | -                                  | -        | WD / WAW3                                  |
| Y13                                 | Inlet valve - Cold water, direct                         | -                                  | 1-       | KD / KAW4                                  |
| Y41                                 | Inlet valve - Cold water,<br>chlorine bleach             | 3, at rear                         | <u>A</u> | K4 / KAW6                                  |
|                                     |                                                          |                                    |          |                                            |
| Y39 <sup>1)</sup>                   | Valve - Liquid dispensing                                | -                                  | -        | _                                          |

Table 12: Inlet valve summary - PW 6101, PW 6131, PW 6161, PW 6201

<sup>1)</sup> Valve Y39 automatically directs water to the dispenser box for liquid dispensing (mixer box, not the detergent dispenser) as soon as the first dispenser pump starts. 30 s after the last dispenser pump has stopped, Y39 is closed automatically. The dispensed agent, mixed with water, then flows directly into the suds container without passing through the main detergent dispenser at the front of the machine.

#### Summary of other possible valves - PW 6101, PW 6131, PW 6161, PW 6201

| Designation on<br>switching plan | Description                                                                                | Symbol | Designation in software /<br>Documentation |
|----------------------------------|--------------------------------------------------------------------------------------------|--------|--------------------------------------------|
| Y25                              | Valve - Steam heating                                                                      | -      |                                            |
| 1Y26                             | Valve - Open drain valve                                                                   |        | AA / AVT-AUF / WS                          |
| 2Y26                             | Valve - Close drain valve                                                                  |        | AZ / AVT-ZU / KAW5                         |
| 3Y26                             | Valve - Open water recycling (WRG),<br>intake from WRG container into machine              | -      | К6                                         |
| 4Y26                             | Valve - Close water recycling (WRG),<br>drainage to on-site drain, not to WRG<br>container | _      | WRG                                        |
|                                  |                                                                                            |        |                                            |
| 1Y53                             | Door release magnet                                                                        | -      | -                                          |
| 2Y53                             | Door release magnet                                                                        | -      | -                                          |
| Y57                              | Gas solenoid valve                                                                         |        |                                            |

Table 13: Summary of other possible valves - PW 6101, PW 6131, PW 6161, PW 6201

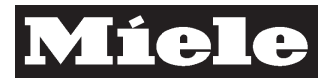

## 3 Fault Repair

### 3.1 Fault code summary

#### Cause

See fault code table.

Fault indications in operating level

| Machine area    | Indication                                                                                                    | Notes                                                                                                    |
|-----------------|----------------------------------------------------------------------------------------------------|----------------------------------------------------------------------------------------------------|
| General         |                                                                                                    |                                                                                                    |
|                 |                                                                                                    |                                                                                                    |
| Pressure sensor |                                                                                                    |                                                                                                    |
|                 | "Warning" symbol PRESSURE<br>SENSOR FAULT! Call the Service<br>Department if restart does not<br>work.                          | During a programme in operation the control registers<br>impermissible values at the analog pressure sensor input. If the<br>fault is still registered after a restart, no programme can be<br>started.                                                                                                    |
|                 |                                                                                                    |                                                                                                    |
| Drive           |                                                                                                    |                                                                                                    |
|                 | "Warning" symbol DRIVE SYSTEM<br>FAULT! SAFETY TIME ACTIVE!<br>x min yy s.                                                      | Tachogenerator fault before programme start without water in<br>machine with door locked. Tachogenerator fault before<br>programme start with water in machine with door locked after<br>safety time has elapsed, normal display is shown with water in<br>machine.                                                                                                    |
|                 | <b>DRIVE SYSTEM FAULT!</b> (flashing display in normal programme display)                                                       | Flashing display when tachogenerator fault occurs in<br>programme with and without water in machine and with door<br>locked. Or drive motor jammed.                                                                                                    |
|                 | SAFETY TIME ACTIVE!<br>x min yy s.                                                                                              | Tachogenerator fault during programme stop or at programme<br>end without water in machine. If tachogenerator fault clears<br>during safety time and speed 0 rpm is registered, display reverts<br>to normal.                                                                                                    |
|                 | "M" symbol DRIVE SYSTEM<br>FAULT! Call the Service<br>Department if restart does not<br>work.                                   | Data transfer interruption between control-power module (SLT)<br>and frequency converter (EFU) after programme start.<br>Programme stops after 15 s. After a further 60 s drive motor<br>stops if it is operating. Or FU contactor contacts fused together<br>so it cannot be switched off.                                                                                                    |
|                 | "M" symbol DRIVE SYSTEM<br>FAULT! Programme stop. Press<br>the start button. Motor too hot.                                     | Control registers that drive motor winding overheating<br>protection has cut-out. Motor relay K1/9 has been switched off.<br>Control stops programme and gives fault indication. After<br>winding has cooled sufficiently, programme can be restarted via<br>START button. If winding has not cooled sufficiently,<br>programme cannot be restarted and fault indication remains<br>displayed.                                                                                                    |
|                 |                                                                                                    |                                                                                                    |
| Heating         |                                                                                                    |                                                                                                    |
|                 | "Warning" symbol HEATING<br>SYSTEM FAULT! Programme<br>stop. Press the start button.<br>Programme can only run without<br>heat. | Control has registered an NTC sensor short- or open-circuit<br>after a programme has started. If programme is continued,<br>heating will not take place, actual temperature display will not<br>be shown and when the "Info" button is pressed, fault indication<br><b>Actual temperature: Fault</b> will be displayed. Or during a<br>programme an auxiliary contact, on machines with electric<br>heating, has caused the heating dry protection to cut-out. Or<br>during a programme heating phase one or both heating<br>contactors have not activated and water has not heated<br>sufficiently within 3 min. |
|                 | "Warning" symbol HEATING<br>SYSTEM FAULT! Call the Service<br>Department if restart does not<br>work.                           | Control has registered an NTC sensor short- or open-circuit<br>after a programme has started. If a disinfection programme is<br>running, the control stops it for safety reasons.                                                                                                    |

#### Descriptive Technical Documentation DTD no. 512-6161

| Machine area | Indication                                                                                                    | Notes                                                                                                    |
|--------------|----------------------------------------------------------------------------------------------------|----------------------------------------------------------------------------------------------------|
|              | "Warning" symbol <b>HEATING</b><br>SYSTEM FAULT! Switch off the<br>main switch. Call the Service<br>Department.             | Control registers that both heating dry protection contactors (1 and 2) have cut-out. Both heating contactor contacts have fused together. Machine is filled via 3 inlet valves to maximum level and the programme in operation is stopped.                                                                                                    |
|              |                                                                                                    |                                                                                                    |
| Mains supply |                                                                                                    |                                                                                                    |
|              | "Mains break" symbol POWER<br>CUT! Programme stop. Press the<br>start button.                                               | Electronic module has registered a mains supply break<br>> 100 ms. It saves programme state and details of any settings<br>made in programming mode in backup memory. When power is<br>reapplied, data is restored and a power interruption is indicated<br>in display. If <b>Start</b> is pressed, programme continues from stage<br>previously reached. |
|              |                                                                                                    |                                                                                                    |
| Door         |                                                                                                    |                                                                                                    |
|              | "Key" symbol DOOR LOCK<br>FAULT! Programme stop. Use<br>emergency door release.                                             | Display during programme stop. Control registers that door release is not possible (door release signal 1 and / or 2 not present, door lock defective).                                                                                                    |
|              | "Key" symbol DOOR LOCK<br>FAULT! Call the Service<br>Department if restart does not<br>work. Use emergency door<br>release. | Display after programme end or after programme end and mains interruption. Control registers that door release is not possible (door release signal 1 and / or 2 not present, door lock defective).                                                                                                    |
|              | "Key" symbol DOOR LOCK<br>FAULT! Call the Service<br>Department if restart does not<br>work.                                | Display after programme start without door lock. Control registers that necessary door locking is not possible at programme start (e.g. open circuit, defective door lock).                                                                                                    |
|              |                                                                                                    |                                                                                                    |
| Imbalance    |                                                                                                    |                                                                                                    |
|              | "Warning" symbol IMBALANCE<br>FAULT! Call the Service<br>Department if restart does not<br>work.                            | Control registers too great an imbalance via displacement<br>imbalance switch. If fault is indicated directly after programme<br>start before drum agitation has occurred, imbalance switch may<br>be defective.                                                                                                    |
|              |                                                                                                    |                                                                                                    |
| Water intake |                                                                                                    |                                                                                                    |
|              | WATER INLET FAULT! Call the<br>Service Department if restart<br>does not work.                                              | Control registers that overflow level has been exceeded (e.g. due to defective inlet valve) and opens the drain valve.                                                                                                    |
|              |                                                                                                    |                                                                                                    |
| Drainage     |                                                                                                    |                                                                                                    |
|              | "Drain" symbol" DRAIN VALVE<br>FAULT! Call the Service<br>Department if restart does not<br>work.                           | During spinning, control has registered a water level $\geq$ 50 mm wc and interrupted the spin cycle. After a waiting time of 5 min, if water level remains > 10 mm wc, this fault message is displayed. Drain valve or path may be blocked.                                                                                                    |

Table 14: Fault indications - Operator level

#### Remedy

✓ See appropriate individual description.

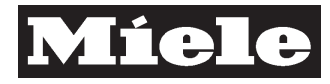

### 4 Service

#### 4.1 Programming mode

#### **Initial requirements**

- $\checkmark$  A wash programme must not be in operation.
- $\checkmark$  The machine must not be in the service mode.

#### Accessing

- Switch on the machine.
- ✓ Wait until the **Welcome** start screen is displayed.
- Press the language selection button (under the flag symbol) to access the main menu.
- Select **Operating level** and confirm with the **OK** button.
- ✓ Enter the password and confirm with the **OK** button.
- Select **Programming** and confirm with the **OK** button.

#### Acknowledgement indicator

Successful accessing of the programming mode is indicated by **Operating level>Programming** in the top line of the display. The options **Set up again**, **Copy**, **Delete** and **Change** are then available.

#### Options

Internal structure of programme header for a Profitronic M washing programme

| ltem<br>number<br>in table | Item description           | Options                                           | Details                                                                                                    |
|----------------------------|----------------------------|---------------------------------------------------|----------------------------------------------------------------------------------------------------|
| 1                          | Programme no.              | 1 to 999                                          | Allocation of the programme position number, e.g.<br>123. The default number set as standard at the<br>factory will be the lowest vacant number.                                                                                                    |
| 2                          | Programme name             | All available alphanumeric and special characters | Allocation of the programme name. Maximum name length 25 characters, e.g. <b>Cottons 40 °C</b> .                                                                                                    |
| 3                          | Material number (Mat. no.) | All numbers                                       | The supervisor/programmer only can read this field.<br>If the supervisor/programmer creates a new<br>programme, this field is filled with Xs ("xxxxxxx").<br>The production factory only is able to enter an<br>8-digit Mat. no. to identify a genuine Miele<br>programme, e.g. "06110050".Whenever an<br>original Miele programme is modified, this<br>number must be deleted immediately! |

#### Descriptive Technical Documentation DTD no. 512-6161

| Item<br>number<br>in table | Item description                  | Options                                                     | Details                                                                                                    |
|----------------------------|-----------------------------------|-------------------------------------------------------------|----------------------------------------------------------------------------------------------------|
| 4                          | ID No. (Identification<br>number) | All numbers                                                 | The supervisor/programmer only can read this field.<br>The control automatically enters the software<br>version number of the control under which the<br>wash programme was created. If the supervisor/<br>programmer modifies the wash programme and<br>saves it, the control overwrites the previous<br>software version number with its own current<br>software version number. |
| 5                          | Area 1                            | No, 1 to 10 blocks                                          | Fixes the number of individual blocks in area 1, e.g. none if <b>No</b> is set. If the supervisor/programmer selects at least one block here, a name for the area must be entered. Default factory setting: <b>No</b> .                                                                                                    |
| 6                          | Name of area 1                    | All available alphanumeric and special characters           | Allocation of the name for area 1. Default factory setting: <b>Pre-wash</b> . Maximum name length 20 characters, e.g. <b>Pre-wash cold</b> .                                                                                                    |
| 7                          | Area 2                            | No, 1 to 10 blocks                                          | Fixes the number of individual blocks in area 2, e.g.<br>10 blocks if <b>10 blocks</b> is set. If the supervisor/<br>programmer selects at least one block here, a<br>name for the area must be entered. Default factory<br>setting: <b>No</b> .                                                                                                    |
| 8                          | Name of area 2                    | All available alphanumeric and special characters           | Allocation of the name for area 2. Default factory<br>setting: <b>Main wash</b> . Maximum name length 20<br>characters, e.g. <b>Main wash 90°C</b> .                                                                                                    |
| 9                          | Area 3                            | No, 1 to 10 blocks                                          | Fixes the number of individual blocks in area 3, e.g. 4 blocks if <b>4 blocks</b> is set. If the supervisor/<br>programmer selects at least one block here, a name for the area must be entered. Default factory setting: <b>No</b> .                                                                                                    |
| 10                         | Name of area 3                    | All available alphanumeric and special characters           | Allocation of the name for area 3. Default factory setting: <b>Rinses</b> . Maximum name length 20 characters, e.g. <b>Final rinse cold</b> .                                                                                                    |
| 11                         | Weigh                             | No                                                          | It is not possible to enter a weight before the start of<br>the programme. The control operates with the rated<br>load for the machine, 100 Table 4. Also if the control<br>registers a load module, a weight entry cannot be<br>made with this option. Default factory setting: <b>No</b> .                                                                                       |
|                            |                                   | Manual                                                      | The operator weighs the dry laundry then enters<br>the established weight manually in the machine<br>before the start of the programme.                                                                                                    |
|                            |                                   | Automatic                                                   | Using the load module, the weight of the load can<br>be entered automatically in the machine control<br>before the start of the programme.                                                                                                    |
| 12                         | Nominal load                      | 1.0 kg, 1.5 kg, 2.0 kg,<br>2.5 kg, 32 kg in 0.5-kg<br>steps | The coding plug for setting the model automatically<br>limits the possible entry to suit the model in<br>question. The rated load entry can be used as a<br>guide for a reduced load quantity, e.g. 3.5 kg for<br><b>Minimum iron</b> , see 100 Table 4. Default factory<br>setting: Maximum value in accordance with<br>machine model coding plug.                                |
| 13                         | Min. water level                  | 0 mm, 2 mm, 4 mm,<br>350 mm in 2-mm steps                   | Here the programmer sets the minimum water level<br>in the unit in mm wc (mm water column) for <b>all</b><br><b>blocks without heating</b> (heating programming<br>option: <b>No</b> ). This figure fixes the lowest level that<br>can be selected and can be set between 0 mm to<br>350 mm in 2-mm steps. bar. Default factory setting:<br><b>0 mm</b> .                          |

### **Descriptive Technical Documentation**

#### DTD no. 512-6161

| Item<br>number<br>in table | Item description | Options                    | Details                                                                                                    |
|----------------------------|------------------|----------------------------|----------------------------------------------------------------------------------------------------|
| 14                         | Fill type        | Water height in mm         | Fixes which type of monitoring is used by the<br>control to register the water level when filling the<br>machine. The setting options available later in the<br>wash programme depend on the type of fill<br>programmed here. Default factory setting: <b>Water</b><br><b>height in mm</b> , "mm" stands for millimeters of water<br>column (mm wc). If, after creating a programme,<br>the programmer changes the type of fill in the<br>associated programme header from <b>Water height</b><br><b>in mm</b> to <b>Water quantity in I</b> or <b>Laundry:Suds</b><br><b>ratio in kg/I</b> , the control modifies the level settings<br>in the blocks accordingly. If a change is made from<br><b>Water height in mm</b> to <b>Auto load adjustment</b> , no<br>modifications are made in the blocks. If a setting is<br>made that is above the maximum permitted water<br>level for the machine, the control automatically<br>limits this to the permitted maximum. If a setting is<br>made that is below the minimum permitted water<br>level or the minimum heating level for the machine,<br>the control, for safety reasons, automatically<br>increases this to the permitted minimum in case<br>heating occurs during the programme. If the control<br>acts in this way, it is shown at the end of the<br>programme via the displays Level limitation or<br>Level increase. |
|                            |                  | Auto load adjustment       | Fixes which type of monitoring is used by the<br>control to register the water level when filling the<br>machine. The setting options available later in the<br>wash programme depend on the type of fill<br>programmed here. When <b>Auto load adjustment</b> is<br>set, the laundry load affects the machine response,<br>e.g. water levels, dispensed quantities and the<br>number of rinses. If, after creating a programme,<br>the programmer changes the type of fill in the<br>associated programme header from <b>Auto load</b><br><b>adjustment</b> to <b>Water quantity in I</b> or <b>Laundry:</b><br><b>Suds ratio in kg/I</b> , the control modifies the level<br>settings in the blocks accordingly. If a change is<br>made from <b>Auto load adjustment</b> to <b>Water height</b><br><b>in mm</b> , no modifications are made in the blocks.                                                                                                    |
|                            |                  | Water quantity in I        | Fixes which type of monitoring is used by the<br>control to register the water level when filling the<br>machine. The setting options available later in the<br>wash programme depend on the type of fill<br>programmed here.                                                                                                    |
|                            |                  | Laundry:Suds ratio in kg/l | Fixes which type of monitoring is used by the<br>control to register the water level when filling the<br>machine. The setting options available later in the<br>wash programme depend on the type of fill<br>programmed here.                                                                                                    |
| 15                         | Allow            | Yes / No                   | In the <b>Allow</b> machine state, only approved<br>programmes can be selected. If the programmer<br>selects <b>No</b> here, then in the future, if the machine<br>state is set to <b>Allow</b> , the operator cannot select this<br>programme. In such a case, only programmes with<br>the setting <b>Allow</b> – <b>Yes</b> in the programme header<br>can be selected. Default factory setting: <b>Yes</b> .                                                                                                    |
| 16                         | Lock             | Yes / No                   | This setting in the programme header determines<br>whether the programme will be locked when it is in<br>operation. If it is locked, then one minute after the<br>programme has been started the operator cannot<br>stop or interrupt it with the <b>Finish</b> button and the<br>door can only be opened when the programme has<br>finished. Default factory setting: <b>No</b> .                                                                                                    |

#### Descriptive Technical Documentation DTD no. 512-6161

| ltem<br>number<br>in table | Item description  | Options                                    | Details                                                                                                    |
|----------------------------|-------------------|--------------------------------------------|----------------------------------------------------------------------------------------------------|
| 17                         | Peak load         | Yes / No                                   | Peak-load cut-out: High load peaks in electrical<br>systems can result in particularly high energy costs.<br>With major installations, the peak-load cut-out<br>feature avoids these extra charges for load peaks.<br>A monitoring system registers current consumption<br>and when this is too high, a cut-out signal is<br>produced. Machine response: The heating is<br>switched off and the programme may possibly be<br>interrupted. When the monitoring system resets the<br>signal, the wash programme continues<br>automatically. This setting in the programme<br>header determines whether the heating will be<br>switched off or not by a peak-load signal being<br>received at the <b>Peak load</b> input. Default factory<br>setting: <b>Yes</b> . If the control registers that the header<br>of the programme in operation permits peak-load<br>cut-out and the programme is currently in a heating<br>stage when a peak-load signal is received, then the<br>heating is switched off, the programme is stopped<br>and the display shows <b>Programme will start again</b><br><b>automatically.</b> The control also corrects the<br>programme finish time. If a heating stage is not<br>operating, no message is displayed. The peak-load<br>cut-out does not have an overriding time control. |
| 18                         | Hot water control | Yes / No                                   | With the setting <b>Yes</b> and water intake control set to<br><b>Automatic</b> , the water inlet valves are operated in a<br>certain way. If possible, the control will attempt to<br>achieve the desired wash cycle temperature during<br>the first water intake by operating the cold and hot<br>water valves alternately. Without the water intake<br>control set to <b>Automatic</b> , the control opens the<br>programmed valves until the desired temperature is<br>reached and then switches to cold water intake<br>only. Default factory setting: <b>No</b> .                                                                                                    |
| 19                         | Price             | No / 0.10; 0.20;;<br>9999.90 in 0.10 steps | Here the price of a wash programme is set on<br>models with a payment system. <b>No</b> charge can be<br>set or a price between 0.10 currency units to<br>9999.90 currency units.                                                                                                    |

Table 15: Internal structure of programme header for a Profitronic M washing programme

### **Descriptive Technical Documentation**

DTD no. 512-6161

## 100-23

#### Block structure

| No. | Programme step             | Basic setting                   | Setting options                                         | Notes                                                                                                    |
|-----|----------------------------|---------------------------------|---------------------------------------------------------|----------------------------------------------------------------------------------------------------|
| 0   | Block name                 | 20 blank spaces                 | All available<br>alphanumeric and<br>special characters | For naming block 1. Maximum name length 20 characters, e.g. <b>Pre-wash</b> .                                                                                                    |
| 1   | Block activation           | No                              | No                                                      | Programme block will be skipped before and during programme                                                                                                    |
|     |                            |                                 | Permanent                                               | Programme block will always be<br>carried out during programme                                                                                                    |
|     |                            |                                 | Block +                                                 | Programme block will only be carried<br>out when <b>Block +</b> button is activated<br>before the programme is started or<br>during the programme before the block<br>would be started, otherwise block will<br>be skipped                                                                                                    |
| 2   | Programme stop 1           | No                              | No                                                      | No stop during programme                                                                                                    |
|     |                            |                                 | Permanent                                               | Programme always stops at this point.<br>Programme is continued by pressing<br>the <b>Start</b> button.                                                                                                    |
|     |                            |                                 | Starch stop                                             | For a starch stop in final wash block: If<br>starch stop is programmed, wash time<br>is extended from 1 to 4 min.<br>Programme stop is only possible if<br>starch stop feature has been<br>programmed and starch stop button is<br>pressed before programme start. After<br>starch stop, programme is continued<br>by pressing the Start button.                                                                                                    |
|     |                            |                                 | Spin stop                                               |                                                                                                    |
|     |                            |                                 | Spin stop and starch stop                               |                                                                                                    |
| 3   | Programme stop<br>signal 1 | No                              | No                                                      | No stop signal at <b>Programme stop</b> signal output                                                                                                    |
|     |                            |                                 | Yes                                                     | When the control reaches a<br>programme stop position, the<br>programme stop signal is applied to the<br><b>Programme stop</b> signal output. When<br><b>Start</b> is pressed to continue the<br>programme, the <b>Programme stop</b><br>signal output is reset. During the<br>programme stop, the programme stop<br>signal remains applied to the<br><b>Programme stop</b> signal output. When<br>the programme continues, this signal is<br>cancelled. This feature can be used to<br>provide a signal to operate, e.g., a<br>lamp or buzzer (connected via a<br>suitable kit). |
| 4   | Heating                    | No                              |                                                         |                                                                                                    |
| 5   | Free temperature selection | Yes                             | No                                                      | Programmed temperature cannot be modified before programme start                                                                                                    |
|     |                            |                                 | Yes                                                     | Temperatures for the first pre-wash and first main wash can be modified before programme start                                                                                                    |
| 6   | Temperature                | Cold                            |                                                         |                                                                                                    |
| 7   | Hysteresis                 | Normal                          |                                                         |                                                                                                    |
| 8   | Warm up                    | Lock symbol                     |                                                         |                                                                                                    |
| 9   | Level 1                    | Automatic load control:<br>0 mm |                                                         |                                                                                                    |
| 9   | Level 1                    | Water height: 0 mm              |                                                         |                                                                                                    |
| 9   | Level 1                    | Water guantity: 0 I             |                                                         |                                                                                                    |

#### Descriptive Technical Documentation DTD no. 512-6161

| No. | Programme step                 | Basic setting                     | Setting options | Notes                                                                                                    |
|-----|--------------------------------|-----------------------------------|-----------------|----------------------------------------------------------------------------------------------------|
| 9   | Level 1                        | Load/Liquor ratio: 1:<br>0.0 kg/l |                 |                                                                                                    |
| 10  | Intake path 1                  | Automatic                         |                 |                                                                                                    |
| 11  | Dispensing type                | No                                |                 |                                                                                                    |
| 12  | Dispensing phase 1             | Lock symbol                       |                 |                                                                                                    |
| 13  | Dispensing stop 1              | No                                |                 |                                                                                                    |
| 14  | Agitation from level           | Automatic                         |                 |                                                                                                    |
| 15  | Level stop 1                   | No                                |                 |                                                                                                    |
| 16  | Wash time 1                    | No                                |                 |                                                                                                    |
| 17  | Thermostop                     | Lock symbol                       |                 |                                                                                                    |
| 18  | Level 2                        | 0 mm                              |                 |                                                                                                    |
| 19  | Intake path 2                  | Automatic                         |                 |                                                                                                    |
| 20  | Dispensing phase 2             | Lock symbol                       |                 |                                                                                                    |
| 21  | Dospensing stop 2              | No                                |                 |                                                                                                    |
| 22  | Level stop 2                   | No                                |                 |                                                                                                    |
| 23  | Wash time 2                    | As wash time 1                    |                 |                                                                                                    |
| 24  | Cool down                      | No                                |                 |                                                                                                    |
| 25  | Wash time 3                    | As wash time 1                    |                 |                                                                                                    |
| 26  | Programme stop 2               | No                                | No              | No stop during programme                                                                                                    |
|     |                                |                                   | Yes             | Programme always stops at this point.<br>Programme is continued by pressing<br>the <b>Start</b> button.                                                                                                    |
| 27  | Programme stop signal 2        | No                                | No              | No stop signal at <b>Programme stop</b> signal output                                                                                                    |
|     |                                |                                   | Yes             | When the control reaches a<br>programme stop position, the<br>programme stop signal is applied to the<br><b>Programme stop</b> signal output. When<br><b>Start</b> is pressed to continue the<br>programme, the <b>Programme stop</b><br>signal output is reset. During the<br>programme stop, the programme stop<br>signal remains applied to the<br><b>Programme stop</b> signal output. When<br>the programme continues, this signal is<br>cancelled. This feature can be used to<br>provide a signal to operate, e.g., a<br>lamp or buzzer (connected via a<br>suitable kit). |
| 28  | Drainage path 1                | No                                |                 |                                                                                                    |
| 29  | Drain level 1                  | 0 mm                              |                 |                                                                                                    |
| 30  | Wash time 4                    | As wash time 1                    |                 |                                                                                                    |
| 31  | Drainage path 2                | Drain                             |                 |                                                                                                    |
| 32  | Free spin speed selection      | No                                |                 |                                                                                                    |
| 33  | Spin                           | No                                |                 |                                                                                                    |
| 34  | Repeat                         | No                                |                 |                                                                                                    |
| 35  | Block end signal <sup>1)</sup> | Yes                               | Yes / No        | Provision of a block end signal for a certain time                                                                                                    |

Table 16: Block programming Profitronic M

<sup>1)</sup> With payment system operation, **Yes** must be programmed in the last block of the complette programme to provide a reset signal to the payment system indicating that the programme has finished.

#### Save and quit

- The appropriate settings can be saved via the save button (disk symbol).
- To quit the programming mode, switch off the machine or step back to the appropriate level via the menus.

#### Quit (without saving)

✓ Switch off the machine.

#### 4.2 Service mode summary

#### **Initial requirements**

- Close the door.
- switch off the machine.

#### Accessing

- ✓ Press and hold the Start button.
- Switch the machine on via the mains switch.
- ✓ Release the Start button as soon as the display lights up.
- ✓ Press and release the Start button twice briefly.
- ✓ Then press and hold the Start button for at least 4 s until its illuminated switch surround flashes. Release the Start button.

#### Note

The service mode accessing procedure must be completed within 10 s of switching the machine on. If this is not achieved, the service mode accessing process is interrupted and the control reverts to normal operating mode.

#### Note

A mains interruption during the accessing procedure will cancel the process. The accessing procedure must then be started again from the beginning.

#### Note

During any test in all service programmes the display of an actual value which varies from the desired value flashes. The technician can then more easily recognise faults or desired values that have not been reached.

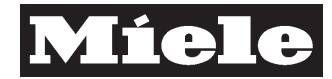

#### Acknowledgement indicator

Successful accessing of the service mode is indicated by rapid flashing (5 Hz) of the Start button illuminated switch surround.

#### **Options**

The **Service mode** is divided into 4 different parts:

| Service mode (service level) |   |                                      |  |  |  |
|------------------------------|---|--------------------------------------|--|--|--|
|                              | 1 | Service programme                    |  |  |  |
|                              | 2 | Service information                  |  |  |  |
|                              | 3 | Service settings <sup>1)</sup>       |  |  |  |
|                              | 4 | Delete display message <sup>1)</sup> |  |  |  |

Table 17: Service mode sub-divisions

<sup>1)</sup> Only visible under the following circumstances: 1. NTC1 temperature sensor is disconnected at the control-power module. Or 2. When a personal identification-enabled communication link to the PC service program exists.

#### There are 2 service programme sub-divisions:

| Service mode (service level) |                   |                    |  |  |  |
|------------------------------|-------------------|--------------------|--|--|--|
| 1                            | Service programme |                    |  |  |  |
|                              | 1                 | Test manually      |  |  |  |
|                              | 2                 | Test automatically |  |  |  |

Table 18: Service programme divisions

#### Test manually has 10 further sub-divisions:

| Service | Service mode (service level) |            |                                                     |  |  |  |  |
|---------|------------------------------|------------|-----------------------------------------------------|--|--|--|--|
| 1       | Servic                       | e programn | ne                                                  |  |  |  |  |
|         | 1                            | Test m     | anually                                             |  |  |  |  |
|         |                              | 1          | System analyse                                      |  |  |  |  |
|         |                              | 2          | Control-power module (component) (ELP 230)          |  |  |  |  |
|         |                              | 3          | Selection-display module (control element) (EW 230) |  |  |  |  |
|         |                              | 4          | Frequency converter (modulator) (EFU 230)           |  |  |  |  |
|         |                              | 5          | Multifunction module 1 (ELZ 230)                    |  |  |  |  |
|         |                              | 6          | Multifunction module 2 (ELZ 230)                    |  |  |  |  |
|         |                              | 7          | Multifunction module 3 (ELZ 230)                    |  |  |  |  |
|         |                              | 8          | Card reader module                                  |  |  |  |  |
|         |                              | 9          | Operating data module                               |  |  |  |  |
|         |                              | 10         | Interface card 6 (multiposition payment system)     |  |  |  |  |
|         |                              | 11         | Load module                                         |  |  |  |  |
|         |                              | 12         | MPG (German medical product law) module             |  |  |  |  |
|         |                              | 13         | Language                                            |  |  |  |  |

Table 19: Test manually sub-divisions

When the desired item has been selected via the multifunction selector (jogshuttle switch), press the **OK** button. The selected service programme then starts immediately and can be stopped when the **Back** button is pressed.

#### DTD no. 512-6161

#### Note

All service programmes are limited to an overriding safety time of 30 min.

#### System analyse has the following sub-divisions:

| Ser | Service mode (service level) |               |               |             |                               |                                                                                                    |  |
|-----|------------------------------|---------------|---------------|-------------|-------------------------------|----------------------------------------------------------------------------------------------------|--|
| 1   | Serv                         | ice programme |               |             |                               |                                                                                                    |  |
|     | 1                            | Test          | Test manually |             |                               |                                                                                                    |  |
|     |                              | 1             | Syste         | m analyse   |                               |                                                                                                    |  |
|     |                              |               |               | Designation | Display                       | Explanation                                                                                                    |  |
|     |                              |               |               | _           | E.g.: Analysis in<br>progress | Checks all modules and their sensors to<br>see if they are present. Checks<br>checksums (test sums to verify integrity<br>of data and programmes) operating<br>system, wash programmes, languages,<br>etc. |  |

Table 20: System analyse sub-divisions

If no fault is registered by the system analysis, **Function available** is displayed. For precise details of fault messages, see the appropriate function.

When the desired item has been selected via the multifunction selector (jogshuttle switch), press the **OK** button. The selected service programme then starts immediately and can be stopped when the **Back** button is pressed.

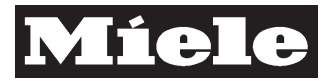

100-28

#### **Control-power module** has the following sub-divisions:

| Ser | Service mode (service level) |     |               |                                                  |                                                                                                    |                                                                                                    |  |  |
|-----|------------------------------|-----|---------------|--------------------------------------------------|----------------------------------------------------------------------------------------------------|----------------------------------------------------------------------------------------------------|--|--|
| 1   | Service programme            |     |               |                                                  |                                                                                                    |                                                                                                    |  |  |
|     | 1                            | Tes | Test manually |                                                  |                                                                                                    |                                                                                                    |  |  |
|     |                              | 2   | Cor           | ntrol-power module (comp                         | oonent)                                                                                            |                                                                                                    |  |  |
|     |                              |     |               | Designation                                      | Display                                                                                            | Explanation                                                                                                    |  |  |
|     |                              |     |               | Machine type:                                    | E.g. PW 6101 Electric<br>heating                                                                   | Display of model registered by the control with type of heating                                                                                                    |  |  |
|     |                              |     |               | Heating type                                     |                                                                                                    |                                                                                                    |  |  |
|     |                              |     |               | ID Number                                        | E.g. 123456789                                                                                     | Display of ELP 230 power module ID number<br>registered by the control                                                                                                    |  |  |
|     |                              |     |               | Door                                             | "Door open" symbol,<br>"Door closed" symbol,<br>"Door locked" symbol,<br>"Door unlocked"<br>symbol | Control indicates state of door contact switch                                                                                                    |  |  |
|     |                              |     |               | Door on clean side                               | As "Door"                                                                                          | Check of door on clean side for machine with clean and soiled sides                                                                                                    |  |  |
|     |                              |     |               | Water valves                                     | K1, K2, KD, KH, W1,<br>W2, WD, K3, K4, K5,<br>K6                                                   | Test of water valves                                                                                                    |  |  |
|     |                              |     |               | Heating                                          |                                                                                                    | Test of heater rating for selected setting. Desired<br>and actual temperatures or if a fault is detected, an<br>indication is shown in display.                                            |  |  |
|     |                              |     |               | Drain valve                                      |                                                                                                    | Drain valve test. Drain valve cleaning. If a fault is detected, an indication is shown in display.                                                                                         |  |  |
|     |                              |     |               | NTC sensor (probe)                               |                                                                                                    | Check of NTC sensors 1 and 2. Registered temperatures or if a fault is detected, an indication is shown in display.                                                                        |  |  |
|     |                              |     |               | Heating dry protection<br>(dryer safety contact) |                                                                                                    | Test of heating contactors for switching on and off<br>by testing the heating contactor auxiliary contacts<br>1 and 2. If a fault is detected, an indication is<br>shown in display.       |  |  |
|     |                              |     |               | Coin signal                                      |                                                                                                    | Check of payment system signal: Payment system contact open / closed.                                                                                                    |  |  |
|     |                              |     |               | Programme end signal                             |                                                                                                    | Reset / Deletion of programme end signal when button is pressed                                                                                                    |  |  |
|     |                              |     |               | Card inserted                                    |                                                                                                    | Check of chip card inserted / not inserted switch in card reader                                                                                                    |  |  |
|     |                              |     |               | Imbalance                                        |                                                                                                    | Test of imbalance switch and SEBAD sensor<br>(second imbalance detection system). If a fault is<br>detected, an indication is shown in display.                                            |  |  |
|     |                              |     |               | Motor thermostat<br>(thermo-switch)              |                                                                                                    | Shows open or closed state of drive motor thermostat                                                                                                    |  |  |
|     |                              |     |               | Frequency converter<br>(FM) interface            |                                                                                                    | Test of frequency converter interface. Frequency<br>converter software version number registered by<br>control is displayed. If a fault is detected, an<br>indication is shown in display. |  |  |
|     |                              |     |               | Multifunction module<br>(MFM) interface          |                                                                                                    | Test of multifunction module interface. All MFM<br>module addresses are checked and displayed. If a<br>fault is detected, an indication is shown in display.                               |  |  |

Table 21: Control-power module sub-divisions

When the desired item has been selected via the multifunction selector (jogshuttle switch), press the **OK** button. The selected service programme then starts immediately and can be stopped when the **Back** button is pressed.

### 100-29

Selection-display module has the following sub-divisions:

| Se | Service mode (service level) |                                              |                        |                                                                                                    |                                                                                                    |  |  |  |  |
|----|------------------------------|----------------------------------------------|------------------------|----------------------------------------------------------------------------------------------------|----------------------------------------------------------------------------------------------------|--|--|--|--|
| 1  | Sei                          | rvic                                         | /ice programme         |                                                                                                    |                                                                                                    |  |  |  |  |
|    | 1                            | Test manually                                |                        |                                                                                                    |                                                                                                    |  |  |  |  |
|    |                              | 3 Selection-display module (control element) |                        |                                                                                                    |                                                                                                    |  |  |  |  |
|    |                              |                                              | Designation            | Display                                                                                                    | Explanation                                                                                                    |  |  |  |  |
|    |                              |                                              | ID Number              | E.g. 123456789                                                                                                    | Display of EW 230 control module ID number registered by the control                                                                          |  |  |  |  |
|    |                              |                                              | Display                | E.g.: Contrast: 3. Level symbol for display contrast                                                                            | For contrast modification and to check<br>if all pixels are in order (pixels = picture<br>elements)                                           |  |  |  |  |
|    |                              |                                              | Buttons                | <b>OK</b> above the first 5 multifunction buttons.                                                                              | Control registers switching state of<br>each activated multifunction button                                                                   |  |  |  |  |
|    |                              |                                              | Multifunction selector | E.g. <b>Please turn the multi-</b><br><b>function selector</b> and a symbol<br>for turning either clockwise or<br>anticlockwise | Testing of the multifunction selector<br>(jogshuttle) and the <b>OK</b> button                                                                |  |  |  |  |
|    |                              |                                              | Start button           | Please press the start button $(\Phi)$ . Start button OK.                                                                       | Start button $\oplus$ can be pressed to test itself and illuminated switch surround                                                           |  |  |  |  |
|    |                              |                                              | Buzzer                 | <b>Buzzer is active</b> and display of buzzer symbol above a multifunction button.                                              | When the multifunction button with the<br>buzzer symbol above it is pressed,<br><b>Buzzer is active</b> is displayed and the<br>buzzer sounds |  |  |  |  |
|    |                              |                                              | Remote start           | Remote start and "Contact open" or "Contact closed" symbol                                                                      | Control registers state of remote start relay contacts                                                                                        |  |  |  |  |

Table 22: Selection-display module sub-divisions

When the desired item has been selected via the multifunction selector (jogshuttle switch), press the **OK** button. The selected service programme then starts immediately and can be stopped when the **Back** button is pressed.

Frequency converter has the following sub-divisions:

| Se | Service mode (service level) |                 |                     |                                                                                                    |                                                                                                   |  |  |
|----|------------------------------|-----------------|---------------------|----------------------------------------------------------------------------------------------------|---------------------------------------------------------------------------------------------------|--|--|
| 1  | Service programme            |                 |                     |                                                                                                    |                                                                                                   |  |  |
|    | 1                            | 1 Test manually |                     |                                                                                                    |                                                                                                   |  |  |
|    |                              | 4               | Frequency conver    | ter (modulator)                                                                                                    |                                                                                                   |  |  |
|    |                              |                 | Designation         | Display                                                                                                    | Explanation                                                                                       |  |  |
|    |                              |                 | Operating<br>data   | Operating hours, number of<br>times machine is switched<br>on/off, energy consumption,<br>average temperature,<br>maximum temperature,<br>model   | Display of EFU 230 frequency converter operational data registered by frequency converter control |  |  |
|    |                              |                 | Fault counter       | Short circuit, high voltage,<br>low voltage, mains<br>interruption, offset fault,<br>overload, temperature, high<br>current, tachogenerator fault | Display of EFU 230 frequency converter faults registered by<br>frequency converter control        |  |  |
|    |                              |                 | Fault memory        | List of last 16 faults<br>registered                                                                                                    |                                                                                                   |  |  |
|    |                              |                 | Motor               | Time, Rhythm, Spin<br>speed, V/A values                                                                                                    | Display of control data transmitted to motor by frequency converter control                       |  |  |
|    |                              |                 | Tachogenera-<br>tor |                                                                                                    | Tachogenerator signal state                                                                       |  |  |

Table 23: Frequency converter sub-divisions

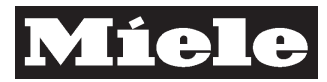

When the desired item has been selected via the multifunction selector (jogshuttle switch), press the **OK** button. The selected service programme then starts immediately and can be stopped when the **Back** button is pressed.

**Multifunction module 1** has the following sub-divisions (Multifunction modules 2 and 3 are similarly divided):

| Ser | Service mode (service level) |                   |                    |                                                  |                                                                                                    |  |  |  |
|-----|------------------------------|-------------------|--------------------|--------------------------------------------------|----------------------------------------------------------------------------------------------------|--|--|--|
| 1   | Ser                          | Service programme |                    |                                                  |                                                                                                    |  |  |  |
|     | 1                            | Tes               | t manually         |                                                  |                                                                                                    |  |  |  |
|     |                              | 5                 | Multifunction modu | ile 1                                            |                                                                                                    |  |  |  |
|     |                              |                   | Designation        | Display                                          | Explanation                                                                                                    |  |  |  |
|     |                              |                   | Coding             | E.g. CodMFM1                                     | Display of coding registered by control, here<br>"Coding multifunction module 1", EZL 230 or<br>fault indication                                                                                                    |  |  |  |
|     |                              |                   | Inputs             | E.g. Inputs, In1:0, In2:0, In3:0,<br>In11:1      | Display of multifunction module input states registered by control. <b>0</b> : no signal, <b>1</b> : signal present.                                                                                                    |  |  |  |
|     |                              |                   | Outputs            | E.g. Outputs, Out1 to Out5,<br>Our6 to Out9      | After selection of appropriate option 1 to 5 or 6<br>to 9, control sets relay of selected output after<br>corresponding multifunction button is pressed.<br>Warning! Switching the outputs may<br>activate unexpected external functions! |  |  |  |
|     |                              |                   | Analog             | E.g. Analog, Analog1 = 0.0 V,<br>Analog2 = 1.5 V | Control checks voltage at both analog inputs of multifunction module and displays them                                                                                                    |  |  |  |

Table 24: Multifunction module 1 sub-divisions

When the desired item has been selected via the multifunction selector (jogshuttle switch), press the **OK** button. The selected service programme then starts immediately and can be stopped when the **Back** button is pressed.

**Card reader module** has the following sub-divisions (control checks chip card module and a chip card):

| Se | Service mode (service level) |                      |             |                                                              |                                                                                    |  |  |  |
|----|------------------------------|----------------------|-------------|--------------------------------------------------------------|------------------------------------------------------------------------------------|--|--|--|
| 1  | Se                           | Service programme    |             |                                                              |                                                                                    |  |  |  |
|    | 1                            | 1 Test manually      |             |                                                              |                                                                                    |  |  |  |
|    |                              | 8 Card reader module |             |                                                              |                                                                                    |  |  |  |
|    |                              |                      | Designation | Display                                                      | Explanation                                                                        |  |  |  |
|    |                              |                      | Card switch | Card switch and "Contact open" or<br>"Contact closed" symbol | Control registers state of card switch relay contacts                              |  |  |  |
|    |                              |                      | -           | E.g. symbol for chip card above a multifunction button       | Starts analysis of chip card module. Result or fault indication is then displayed. |  |  |  |

 Table 25: Card reader module sub-divisions

When the desired item has been selected via the multifunction selector (jogshuttle switch), press the **OK** button. The selected service programme then starts immediately and can be stopped when the **Back** button is pressed.

**Operating data module** has the following sub-divisions (control checks operating data module and memory card):

| Ser | Service mode (service level) |                   |                         |             |                                                                                         |                                                                                         |  |  |
|-----|------------------------------|-------------------|-------------------------|-------------|-----------------------------------------------------------------------------------------|-----------------------------------------------------------------------------------------|--|--|
| 1   | Se                           | Service programme |                         |             |                                                                                         |                                                                                         |  |  |
|     | 1                            | 1 Test manually   |                         |             |                                                                                         |                                                                                         |  |  |
|     |                              | 9                 | 9 Operating data module |             |                                                                                         |                                                                                         |  |  |
|     |                              |                   |                         | Designation | Display                                                                                 | Explanation                                                                             |  |  |
|     |                              |                   |                         | -           | E.g. <b>Operating data module</b> and<br>"Start" symbol above a<br>multifunction button | Starts analysis of operating data module. Result or fault indication is then displayed. |  |  |

Table 26: Operating data module sub-divisions

When the desired item has been selected via the multifunction selector (jogshuttle switch), press the **OK** button. The selected service programme then starts immediately and can be stopped when the **Back** button is pressed.

Interface card 6 (multiposition payment system) has the following sub-divisions:

| Se | Service mode (service level) |                 |         |                  |                                                                              |                                                                                 |  |
|----|------------------------------|-----------------|---------|------------------|------------------------------------------------------------------------------|---------------------------------------------------------------------------------|--|
| 1  | Service programme            |                 |         |                  |                                                                              |                                                                                 |  |
|    | 1                            | 1 Test manually |         |                  |                                                                              |                                                                                 |  |
|    |                              | 10              | Interfa | nterface card 6  |                                                                              |                                                                                 |  |
|    |                              |                 |         | Designation      | Display                                                                      | Explanation                                                                     |  |
|    |                              |                 |         | Interface card 6 | E.g. <b>Interface card 6</b> and "Start" symbol above a multifunction button | Starts analysis interface card 6. Result or fault indication is then displayed. |  |

Table 27: Interface card 6 sub-divisions

**Load module** (module for automatic load registration) has the following sub-divisions:

| Serv | ice moo           | de (ser         | vice level) |             |                                                                         |                                                               |  |  |
|------|-------------------|-----------------|-------------|-------------|-------------------------------------------------------------------------|---------------------------------------------------------------|--|--|
| 1    | Service programme |                 |             |             |                                                                         |                                                               |  |  |
|      | 1                 | 1 Test manually |             |             |                                                                         |                                                               |  |  |
|      |                   | 11              | Load module |             |                                                                         |                                                               |  |  |
|      |                   |                 |             | Designation | Display                                                                 | Explanation                                                   |  |  |
|      |                   |                 |             | Calibration | Press 0 kg multifunction<br>button, Press 25 kg<br>multifunction button | To set automatic weighing process                             |  |  |
|      |                   |                 |             | Test        | Insert test weight                                                      | Weighing function constantly<br>displays registered drum load |  |  |

Table 28: Load module sub-divisions

## MPG (German medical product law) module has no function or test points.

| Serv | Service mode (service level) |      |               |             |         |             |  |  |  |
|------|------------------------------|------|---------------|-------------|---------|-------------|--|--|--|
| 1    | Service programme            |      |               |             |         |             |  |  |  |
|      | 1                            | Test | Test manually |             |         |             |  |  |  |
|      |                              | 12   | MPG module    |             |         |             |  |  |  |
|      |                              |      |               | Designation | Display | Explanation |  |  |  |
|      |                              |      |               |             |         |             |  |  |  |

Table 29: MPG (German medical product law) module

Language module has no function or test points.

| Serv | Service mode (service level) |                   |                 |             |         |             |  |  |  |
|------|------------------------------|-------------------|-----------------|-------------|---------|-------------|--|--|--|
| 1    | Servi                        | Service programme |                 |             |         |             |  |  |  |
|      | 1                            | Test              | Test manually   |             |         |             |  |  |  |
|      |                              | 13                | Language module |             |         |             |  |  |  |
|      |                              |                   |                 | Designation | Display | Explanation |  |  |  |
|      |                              |                   |                 |             |         |             |  |  |  |

Table 30: Language module

When **Test automatically** is selected, the automatic test starts with a system analysis. If a fault is registered, the automatic test stops. It can then be quit by pressing the **Back** button or continued by pressing the **OK** button.

### Descriptive Technical Documentation

#### DTD no. 512-6161

| Serv | ice mo | de (service  | e level)                     |                                                                    |
|------|--------|--------------|------------------------------|--------------------------------------------------------------------|
| 1    | Serv   | vice program | mme                          |                                                                    |
|      | 2      | Test auto    |                              |                                                                    |
|      |        | 1            | System analyse               |                                                                    |
|      |        |              |                              | Selection-display module (EW 230)                                  |
|      |        |              |                              | Control-power module (ELP 230)                                     |
|      |        |              |                              | All modules                                                        |
|      |        |              |                              | NTCs                                                               |
|      |        |              |                              | System check                                                       |
|      |        | 2            | Door                         |                                                                    |
|      |        |              |                              | Door contact switch                                                |
|      |        | 3            | Control elements             |                                                                    |
|      |        |              |                              | Multifunction selector (jogshuttle)                                |
|      |        |              |                              | All buttons                                                        |
|      |        | 4            | Display                      |                                                                    |
|      |        |              |                              | Display                                                            |
|      |        | 5            | Tachogenerator check         |                                                                    |
|      |        |              |                              | Tachogenerator signal registration                                 |
|      |        | 6            | Drive check without water    |                                                                    |
|      |        |              |                              | Drive motor                                                        |
|      |        | 7            | Minimum heating level        |                                                                    |
|      |        |              |                              | Valves, analog pressure sensor                                     |
|      |        | 8            | Checking of all water valves |                                                                    |
|      |        |              |                              | Water valves                                                       |
|      |        | 9            | Drive check with water       |                                                                    |
|      |        |              |                              | Drive, tachogenerator, frequency converter, analog pressure sensor |
|      |        | 10           | Software for overflow level  |                                                                    |
|      |        |              |                              | Drain valve seal, drain valve                                      |
|      |        |              |                              | Drain function, drain valve                                        |
|      |        | 11           | Water intake to 150 mm wc    |                                                                    |
|      |        |              |                              | Heating at full power to increase temperature by 5°C               |
|      |        |              |                              | Drain valve                                                        |
|      |        |              |                              | Spin speed                                                         |

Table 31: Automatic test sequence

#### Service information has the following sub-divisions:

| Service m | Service mode (service level) |                         |  |  |  |
|-----------|------------------------------|-------------------------|--|--|--|
| 2         | Service                      | e information           |  |  |  |
|           | 1                            | Operating data          |  |  |  |
|           | 2                            | Operating faults        |  |  |  |
|           | 3                            | Delete operating faults |  |  |  |
|           | 4                            | Machine history         |  |  |  |

 Table 32: Service information sub-divisions

The **Operating data** option gives information about various aspects of the machine such as model, Machine no., ID numbers, modules, operating hours, programme interruptions and the service interval.

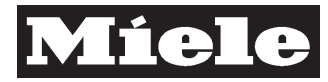

Operating data has the following sub-divisions:

| Service | ervice mode (service level) |              |                                          |  |  |  |
|---------|-----------------------------|--------------|------------------------------------------|--|--|--|
| 2       | Servic                      | e informatio | n                                        |  |  |  |
|         | 1                           | Operati      | ing data                                 |  |  |  |
|         |                             | 1            | Machine type                             |  |  |  |
|         |                             | 2            | ID Number SLT (control-power module)     |  |  |  |
|         |                             | 3            | ID Number BAE (Selection-display module) |  |  |  |
|         |                             | 4            | ID Number FU (frequency converter)       |  |  |  |
|         |                             | 5            | Commissioning date                       |  |  |  |
|         |                             | 6            | Heating type                             |  |  |  |
|         |                             | 7            | Module                                   |  |  |  |
|         |                             | 8            | Total time switched on                   |  |  |  |
|         |                             | 9            | Consumption data                         |  |  |  |
|         |                             | 10           | Dosage amount                            |  |  |  |
|         |                             | 11           | Heating active period                    |  |  |  |
|         |                             | 12           | Drive motor active period                |  |  |  |
|         |                             | 13           | Service interval                         |  |  |  |
|         |                             | 14           | Service interval counter                 |  |  |  |
|         |                             | 15           | Last accident prevention check           |  |  |  |
|         |                             | 16           | Lube bearing counter                     |  |  |  |
|         |                             | 17           | WRG concept (water recycling)            |  |  |  |
|         |                             | 18           | User password                            |  |  |  |

Table 33: Operating data sub-divisions

The **Operating faults** option gives the service technician information about operational faults registered by the control. The control saves the last 100 faults detected. If more than 100 faults are registered, the oldest are overwritten.

Operating faults has the following sub-divisions:

| Service I | Service mode (service level) |                     |                        |  |  |
|-----------|------------------------------|---------------------|------------------------|--|--|
| 2         | Service                      | Service information |                        |  |  |
|           | 2                            | Operating faults    |                        |  |  |
|           |                              | 1                   | Total number of faults |  |  |
|           |                              | 2                   | Water drain            |  |  |
|           |                              | 3                   | Water inlet            |  |  |
|           |                              | 4                   | Motor                  |  |  |
|           |                              | 5                   | Heating                |  |  |
|           |                              | 6                   | Dosing                 |  |  |
|           |                              | 7                   | Pressure monitor       |  |  |
|           |                              | 8                   | Card reader module     |  |  |
|           |                              | 9                   | Data transfer          |  |  |
|           |                              | 10                  | Load module            |  |  |
|           |                              | 11                  | Operating data module  |  |  |

Table 34: Operating faults sub-divisions

#### DTD no. 512-6161

When the desired item has been selected via the multifunction selector (jogshuttle switch), press the **OK** button. The selected service programme then starts immediately and can be stopped when the **Back** button is pressed.

After the machine has been repaired, the service technician can delete the fault memory.

**Delete operating faults** has the following sub-division:

| Service mode (service level) |                     |             |                  |  |
|------------------------------|---------------------|-------------|------------------|--|
| 2                            | Service information |             |                  |  |
|                              | 3                   | Delete oper | rating faults    |  |
|                              |                     |             | No. of deletions |  |

Table 35: Delete operating faults sub-division

When the desired item has been selected via the multifunction selector (jogshuttle switch), press the **OK** button. The selected service programme then starts immediately and can be stopped when the **Back** button is pressed.

**Delete operating faults** shows the following information:

| Ser | Service mode (service level) |                     |                         |             |                                          |                                                                                                    |  |  |  |  |
|-----|------------------------------|---------------------|-------------------------|-------------|------------------------------------------|----------------------------------------------------------------------------------------------------|--|--|--|--|
| 2   | Servi                        | Service information |                         |             |                                          |                                                                                                    |  |  |  |  |
|     | 3                            | Dele                | Delete operating faults |             |                                          |                                                                                                    |  |  |  |  |
|     |                              |                     | No. of deletions        |             |                                          |                                                                                                    |  |  |  |  |
|     |                              |                     |                         | Designation | Display                                  | Explanation                                                                                                    |  |  |  |  |
|     |                              |                     |                         | Number:     | E.g.: <b>2</b>                           | Number of deleted faults registered by<br>control                                                                                                    |  |  |  |  |
|     |                              |                     |                         | Date:       | E.g.: Date: 23.01.2004,<br>Time: 14:30 h | List of date and time of faults registered<br>by control to now be deleted. When<br>the <b>Save</b> button (under the disk symbol)<br>is pressed, a confirmation question is<br>activated. |  |  |  |  |

Table 36: Delete operating faults details

- Press and release the Save multifunction button (under the disk symbol).
  Delete existing data? is then displayed.
- Press and release the Save multifunction button (under the disk symbol). The control then deletes the operational faults from the fault memory and transfers details to the machine history. The following is then displayed: Operating faults deleted.

The machine history gives the service technician information about all faults and service work registered by the control. The control saves this data in non-volatile electronic memory (flash PROM) on the EW 230 selection-display module. A circular buffer saves 1000 operational faults. If more than 1000 faults occur, the oldest will be overwritten.

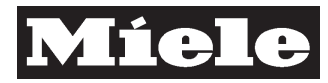

100-36

Machine history has the following sub-divisions:

| Service m | Service mode (service level) |                 |                        |  |  |
|-----------|------------------------------|-----------------|------------------------|--|--|
| 2         | Service information          |                 |                        |  |  |
|           | 4                            | Machine history |                        |  |  |
|           |                              | 1               | Total number of faults |  |  |
|           |                              | 2               | Water drain            |  |  |
|           |                              | 3               | Water inlet            |  |  |
|           |                              | 4               | Motor                  |  |  |
|           |                              | 5               | Heating                |  |  |
|           |                              | 6               | Dosing                 |  |  |
|           |                              | 7               | Pressure monitor       |  |  |
|           |                              | 8               | Card reader module     |  |  |
|           |                              | 9               | Data transfer          |  |  |
|           |                              | 10              | Load module            |  |  |
|           |                              | 11              | Operating data module  |  |  |

Table 37: Machine history sub-divisions:

When the desired item has been selected via the multifunction selector (jogshuttle switch), press the **OK** button. The selected service programme then starts immediately and can be stopped when the **Back** button is pressed.

Service settings has the following sub-divisions:

| Service mode (service level) |        |                                |  |
|------------------------------|--------|--------------------------------|--|
| 3                            | Servic | Service settings               |  |
|                              | 1      | Basic settings                 |  |
|                              | 2      | MFM 1 (Multifunction module 1) |  |
|                              | 3      | MFM 2 (Multifunction module 2) |  |
|                              | 4      | MFM 3 (Multifunction module 3) |  |
|                              | 5      | Sign on module                 |  |
|                              | 6      | Sign off module                |  |

Table 38: Service settings sub-divisions:

The **Service settings** can be used by the service technician to set up the machine to suit the on-site conditions and the additional modules in use. For example monitoring times, temperatures, payment system functions and energy supply parameters, etc. can be programmed. Some **Service settings** must be made on site as they affect other functions. Example: A laundry operator wishes to record detailed operating data such as energy consumption so he can calculate his costs. When the heater rating and the power of the control and motors is recorded, the energy consumption can be established and made available for further processing.

Basic settings has the following sub-divisions:

| Service mode (service level) |                  |                |                                                            |  |  |
|------------------------------|------------------|----------------|------------------------------------------------------------|--|--|
| 3                            | Service settings |                |                                                            |  |  |
|                              | 1                | Basic settings |                                                            |  |  |
|                              |                  | 1              | Water drain                                                |  |  |
|                              |                  | 2              | Water inlet                                                |  |  |
|                              |                  | 3 Heating      |                                                            |  |  |
|                              |                  | 4              | Gas heating                                                |  |  |
|                              |                  | 5              | Dosing                                                     |  |  |
|                              |                  | 6              | Coin box                                                   |  |  |
|                              |                  | 7              | Water recycling                                            |  |  |
|                              |                  | 8              | Service display                                            |  |  |
|                              |                  | 9              | Display in accordance with accident prevention legislation |  |  |
|                              |                  | 10             | Bearing maintenance display                                |  |  |
|                              |                  | 11             | Button allocation                                          |  |  |
|                              |                  | 12             | Commission                                                 |  |  |

Table 39: Basic settings sub-divisions

The setting and programming of the inputs and outputs for programmable multifunction modules are the next step in the Service settings. The registration and deregistration (signing on and off) of modules is carried out in the Service settings.

Delete display message has the following sub-divisions:

| Service mode (service level) |                                                              |  |  |  |
|------------------------------|--------------------------------------------------------------|--|--|--|
| 4                            | Delete display message                                       |  |  |  |
|                              | 1 Service display                                            |  |  |  |
|                              | 2 Display in accordance with accident prevention legislation |  |  |  |
|                              | 3 Bearing maintenance display                                |  |  |  |

Table 40: Delete display message sub-divisions

#### Save and quit

- ✓ Press the Save button (under the disk symbol).
- $\checkmark$  Switch the machine off to quit the service mode.

#### Quit (without saving)

 $\checkmark$  Switch the machine off to quit the service mode.

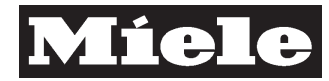

### 4.3 Selection-display module (BAE) removal / fitting

- r ✓ Remove the machine lid, see Lid removal / fitting, 150 4.4.
- Loosen 1 retaining screw/nut (viewed from the rear, at the upper left of the back of the fascia panel).
- Slide the module locking bar to the left (viewed from the rear) as far as possible. The Module is now released.
- At the front, tilt the top edge of the module 5 mm outwards away from the machine. Lift the module slightly to release the bottom edge.
- Carefully remove the module forwards away from the machine and disconnect its connections.
- ✓ Remove the selection-display module (BAE).
- ✓ Reassemble by following these instructions in reverse order.

#### Note

The module locking bar must be opened by sliding to the right (viewed from the front) as far as possible. When refitting, after connecting the connection cables and with the top edge tilted slightly to the front, locate the bottom groove first on the fascia panel. Take care to lay the cables correctly. Ease the module into the fascia without using excessive force. Align the module and lock it in place.

#### 4.4 Detergent dispenser cover flap removal / fitting

- ✓ Open the flap.
- ✓ Remove the 3 detergent dispenser scoops.
- Insert a long thin tool, e.g. a suitable screwdriver, in the small opening in the flap on the right near the hinge. Press the sprung hinge bolt back slightly.
- Release the flap by pulling the right side forwards first and then releasing the left. Take care with the washer, if present, on each hinge bolt. Remove the flap.

#### Note

Take care with the washer, if present, on each hinge bolt. When refitting, first fit the left side and then fit the right sprung hinge bolt. Ensure the flap is seated correctly.

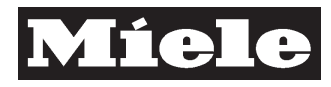

#### DTD no. 512-6161

#### 4.5 Fascia panel removal / fitting

- ✓ Remove the machine lid, see Lid removal / fitting, 150 4.4.
- Remove the selection-display module, see Selection-display module (BAE) removal / fitting, 100 4.3.
- Remove the detergent dispenser cover flap, see Detergent dispenser cover flap removal / fitting, 100 4.4.
- ✓ Remove 2 screws on either side of the dispenser flap holder.
- Remove the 4 fascia fixing screws from the top (1 on the left side panel, 2 in the middle and 1 on the right side panel).
- ✓ Disconnect the earth wire.
- $\checkmark$  Remove the fascia panel upwards.

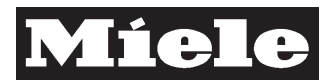

## 130 Water intake

## 1 Technical Data

Flow pressure and flow rates.

| Permitted flow pressure   | [bar]   | 1 to 10      | 1 to 10      |
|---------------------------|---------|--------------|--------------|
| Valve type                |         | 3/4", triple | 3/4", triple |
| Flow rate - Valve block 1 | [l/min] | 10           | -            |
| Flow rate - Valve block 2 | [l/min] | 16           | -            |
| Flow rate - Valve block 3 | [l/min] | 16           | -            |
| Liquid dispensing         | [l/min] | -            | 5.5          |

Table 1: Water inlet data

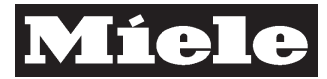

## 2 Function

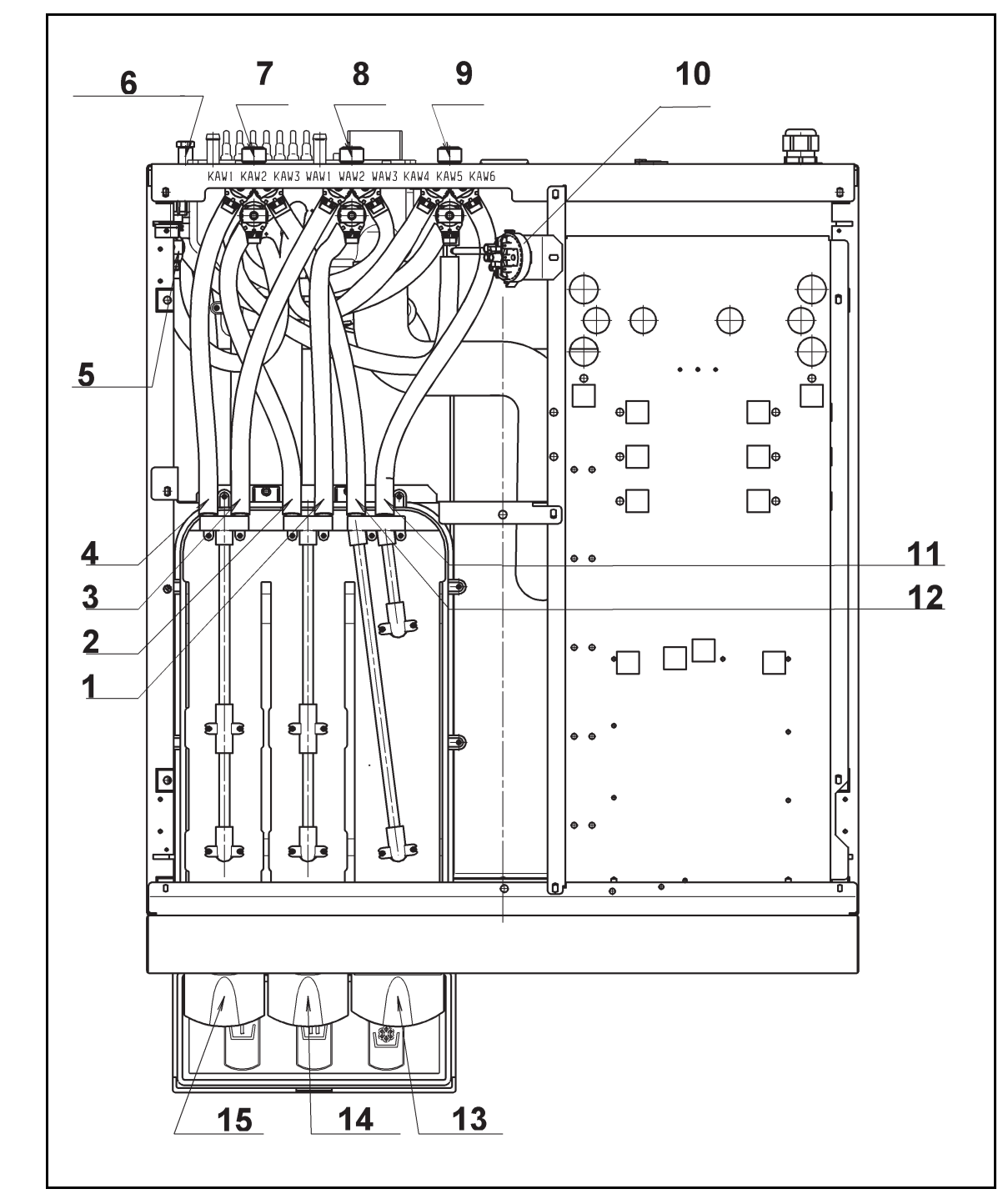

### 2.1 Water paths, flow rates, combination for programming

Fig. 1: Water path summary

#### **Descriptive Technical Documentation**

#### DTD no. 512-6161

130-3

| 1        | 2Y9, hot water 2, WAW2, compartment 2, powder detergent                                       |
|----------|-----------------------------------------------------------------------------------------------|
| 2        | 2Y6, cold water 2, KAW2, compartment 2, powder detergent                                      |
| 3        | 1Y9, hot water 1, WAW1, compartment 1, powder detergent                                       |
| 4        | 1Y6, cold water 1, KAW1, compartment 1, powder detergent                                      |
| 5        | 1Y26, drain valve open, AVT-AUF                                                               |
| 6        | Emergency drain release, affects drain valve                                                  |
| 7        | Valve block 1, cold water, KAW                                                                |
| 8        | Valve block 3, hot water, WAW                                                                 |
| 9        | Valve block 2, cold water, KAW, mixer box for liquid dispensing, chlorine bleach, drain valve |
| 10       | B1/1, level switch, water intake                                                              |
| 11       | Y41, chlorine bleach valve, KAW6, compartment 4, liquid chlorine bleach                       |
| 12       | 3Y6, fabric conditioner valve, KAW3, compartment 3, liquid fabric conditioner                 |
| 13       | Compartment 3, liquid fabric conditioner and liquid chlorine bleach                           |
| 14       | Compartment 2, powder detergent, e.g. main wash                                               |
| 15       | Compartment 1, powder detergent, e.g. pre-wash                                                |
| Comporte | mente 1 and 2 can each hold a maximum of 1400 ml nowder detergent                             |

Compartments 1 and 2 can each hold a maximum of 1400 ml powder detergent. Compartments 3 and 4 can each hold a maximum of 500 ml liquid detergent.

Emergency drain release by loosening the release bolt with a 17 mm open spanner, see 130 Fig. 1, Pos. 6.

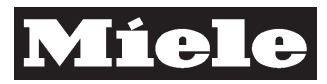

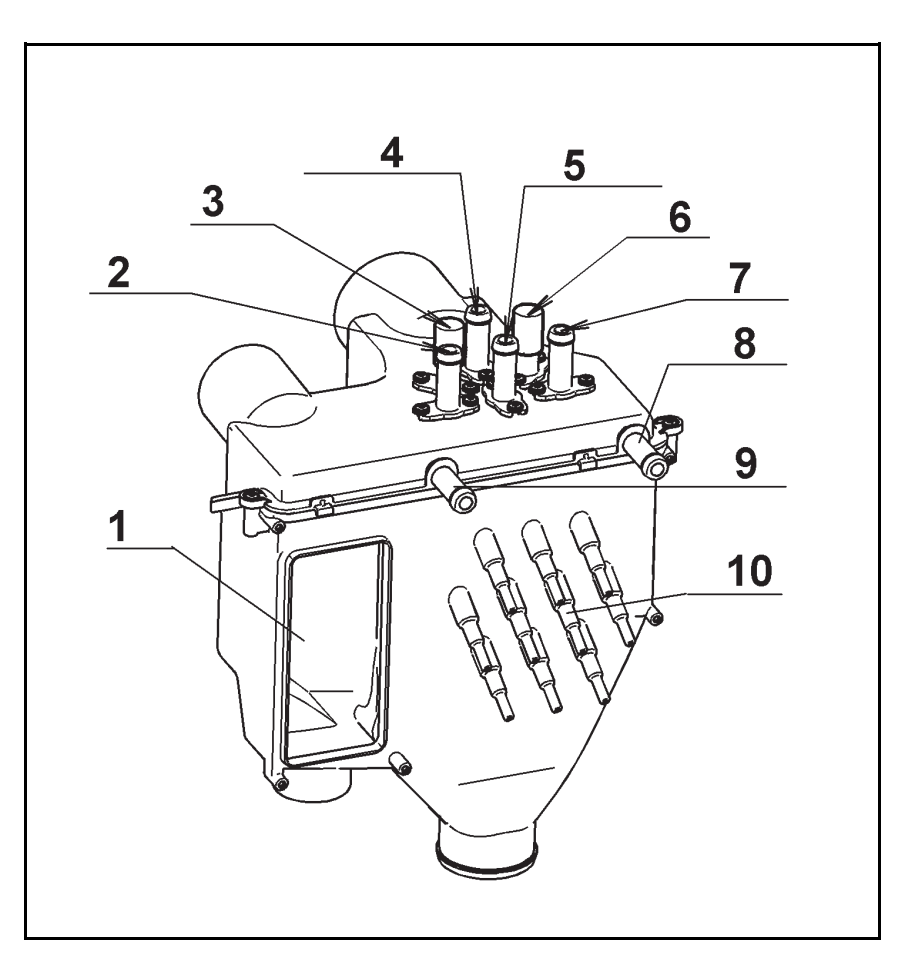

Fig. 2: Mixer box water intake for liquid dispensing

| 1 | Control | opening, | water i | ntake | non-return | device |
|---|---------|----------|---------|-------|------------|--------|
|---|---------|----------|---------|-------|------------|--------|

- 2 Connection KAW 4, cold water, from Y13
- 3 Connection HAW (1), for hard water kit
- 4 Connection AVT-AUF, drain open, from 1Y26
- 5 Connection FL-DOS, liquid dispensing, from Y39
- 6 Connection HAW (2), for hard water kit
- 7 Connection WAW 3, hot water, from Y11
- 8 Connection Paste dispensing
- 9 Connection Paste dispensing
- 10 Connection 1 to 10, liquid detergent

The mixer box can be used for the optional connection of hoses from up to 10 liquid dispenser pumps, 2 paste dispensers and a "hard water" conversion kit.

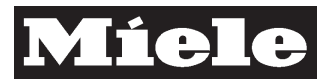

#### DTD no. 512-6161

## 130-5

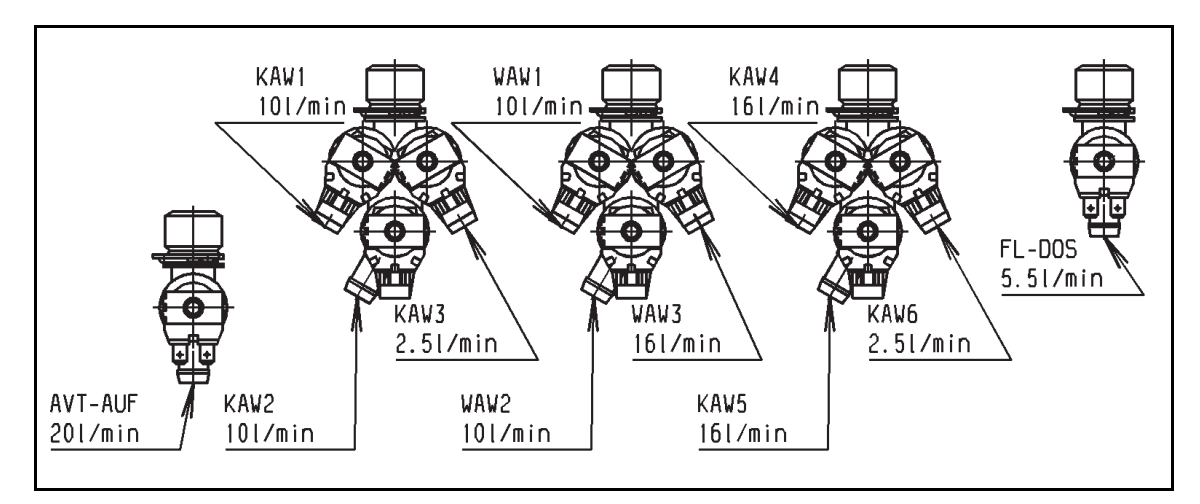

Fig. 3: Valves in valve blocks on machine rear panel

The flow quantities for the valve blocks are limited due to the interaction when two or more valves in a valve block are activated. If more water is required in a certain time period, the activation of different valves in different blocks should be programmed.

| Valve block                     | Quantity limitation at input | Valve block designation |                    |
|---------------------------------|------------------------------|-------------------------|--------------------|
| 1, see 130 Fig. 1, Pos. 7       | 10 l/min                     | KAW                     | 3/4", triple valve |
| 2, see 130 Fig. 1, Pos. 9       | 16 l/min                     | KAW                     | 3/4", triple valve |
| 3, see 130 Fig. 1, Pos. 8       | 16 l/min                     | WAW                     | 3/4", triple valve |
| Liquid dispensing <sup>1)</sup> | 5.5 l/min                    | FL-DOS                  | 3/4", triple valve |

Table 2: Valve block flow quantity limitations

<sup>1)</sup> If fitted

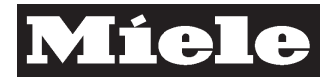

#### 130-6

DTD no. 512-6161

#### 2.2 Valves

Inlet valve summary - PW 6101, PW 6131, PW 6161, PW 6201

| Designation<br>on wiring<br>diagram | Description                                                                  | Detergent dispenser compartment | Symbol       | Designation in software / documentation |
|-------------------------------------|------------------------------------------------------------------------------|---------------------------------|--------------|-----------------------------------------|
| 1Y5                                 | Valve - Water inlet - Cold, hard,<br>direct                                  | -                               | -            | KH, HAW                                 |
| 2Y5                                 | Valve - Water inlet - Cold, hard,<br>direct                                  | -                               | -            | KH, HAW                                 |
| 1Y6                                 | Valve - Water inlet - Cold,<br>pre-wash, max. 10 l/min                       | Compartment 1                   | Ш            | K1 / KAW1                               |
| 2Y6                                 | Valve - Water inlet - Cold,<br>main wash, max. 10 l/min                      | Compartment 2                   | Ш            | K2 / KAW2                               |
| 3Y6                                 | Valve - Water inlet - Cold,<br>rinse - Fabric conditioner,<br>max. 2.5 l/min | Compartment 3, front            | \ <u>®</u> j | K3 / KAW3                               |
| 1Y9                                 | Valve - Water inlet - Hot,<br>pre-wash, max. 10 l/min                        | Compartment 1                   | Ш            | W1 / WAW1                               |
| 2Y9                                 | Valve - Water inlet - Hot,<br>main wash, max. 10 l/min                       | Compartment 2                   | Ш            | W2 / WAW2                               |
| Y11                                 | Valve - Water inlet - Hot, direct,<br>max. 16 l/min                          | -                               | -            | WD / WAW3                               |
| Y13                                 | Valve - Water inlet - Cold, direct,<br>max. 16 l/min                         | -                               | -            | KD / KAW4                               |
| Y41                                 | Valve - Water inlet - Cold,<br>chlorine bleach, max. 2.5 l/min               | Compartment 3, rear             | <b>A</b>     | K4 / KAW6                               |
| Y39 <sup>1)</sup>                   | Valve - Liquid dispensing,<br>5.5 l/min                                      | -                               | _            |                                         |

Table 3: Inlet valve summary - PW 6101, PW 6131, PW 6161, PW 6201

<sup>1)</sup> Valve Y39 automatically directs water to the dispenser box for liquid dispensing (mixer box, not the detergent dispenser) as soon as the first dispenser pump starts. 30 s after the last dispenser pump has stopped, Y39 is closed automatically. The dispensed agent, mixed with water, then flows directly into the suds container without passing through the main detergent dispenser at the front of the machine. <sup>2)</sup> The given figures also depend on other conditions, see 130 Fig. 3 and 130 Table 2.

#### Summary of other possible valves - PW 6101, PW 6131, PW 6161, PW 6201

| Designation on wiring diagram | Description                                                                                | Symbol | Designation in software / documentation |
|-------------------------------|--------------------------------------------------------------------------------------------|--------|-----------------------------------------|
| Y25                           | Valve - Steam heating                                                                      | -      |                                         |
| 1Y26                          | Valve - Open drain valve                                                                   |        | AA / AVT-AUF / WS                       |
| 2Y26                          | Valve - Close drain valve                                                                  |        | AZ / AVT-ZU / KAW5                      |
| 3Y26                          | Valve - Open water recycling (WRG),<br>intake from WRG container into machine              | _      | К6                                      |
| 4Y26                          | Valve - Close water recycling (WRG),<br>drainage to on-site drain, not to WRG<br>container | _      | WRG                                     |
|                               |                                                                                            |        |                                         |
| 1Y53                          | Door release magnet                                                                        | -      | -                                       |
| 2Y53                          | Door locking magnet                                                                        | -      | -                                       |
| Y57                           | Gas solenoid valve                                                                         |        |                                         |

Table 4: Summary of other possible valves - PW 6101, PW 6131, PW 6161, PW 6201

DTD no. 512-6161

### 2.3 Protective functions - Level monitoring

The control monitors the maximum water level in all operating states. The programmer can only program the following maximum levels:

| Model   | Maximum programmable level [mm] |
|---------|---------------------------------|
| PW 6101 | 350                             |
| PW 6131 | 350                             |
| PW 6161 | 350                             |
| PW 6201 | 350                             |

Table 5: Maximum programmable water levels - PW 6101 to PW 6201

If the software registers an overflow, e.g. due to a defective water inlet valve, the control opens the drain valve. This remains open until the programmed level is reached. During drainage, the fault message **Water intake fault** is displayed. If the hardware registers an overflow, e.g. via the analog pressure sensor, then this directly activates the procedure to open the drain valve if, e.g. the control is defective.

| Model   | "Software overflow" level [mm] | "Hardware overflow" level [mm] |
|---------|--------------------------------|--------------------------------|
| PW 6101 | 420                            | 500                            |
| PW 6131 | 420                            | 500                            |
| PW 6161 | 420                            | 500                            |
| PW 6201 | 420                            | 500                            |

Table 6: Safety levels - PW 6101 to PW 6201

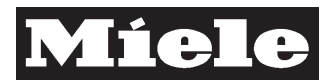
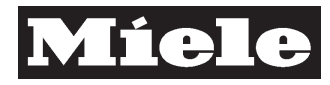

# 150 Casing

## 1 Technical Data

| Material - Front panel      | Stainless steel 1.4016                      |
|-----------------------------|---------------------------------------------|
| Material - Lid, side panels | Galvanised sheet steel, powder coated, blue |
| Material - Rear panel       | Galvanised sheet steel                      |

Table 1

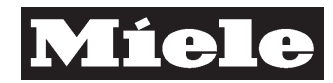

## 4 Service

### 4.1 Transport information

The machine should only be transported without a pallet if the front and rear panel have been removed, see Front panel removal, 150 4.7 und Rear panel bottom part removal / fitting, 150 4.6.

### Warning!

When transporting the machine without a pallet, the following should be noted: It is very likely that damage will be caused to the front and rear panels when the forks from a forklift truck or a palletiser are driven under the machine. Therefore these panels should be removed beforehand.

If the front and rear panels have been removed, do not subject the upper areas of the machine to excessive force as the casing can easily be bent and damaged.

## 4.2 Transport strut removal

Remove the front and rear panels, see Front panel removal, 150 4.7 and Rear panel bottom part removal / fitting, 150 4.6.

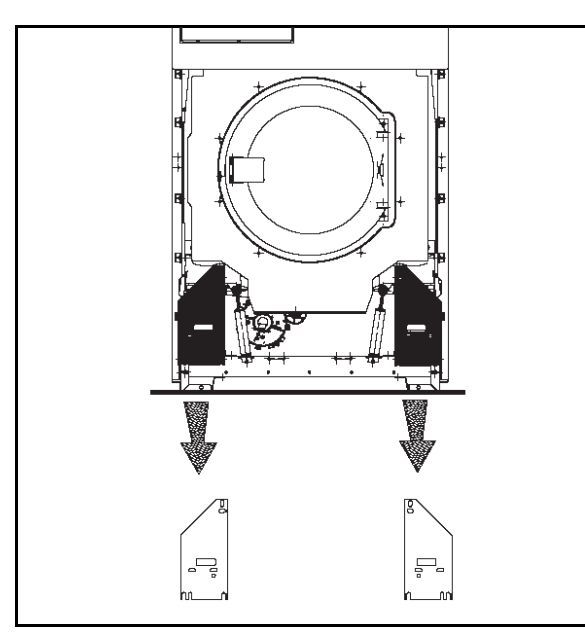

Fig. 1: Front transport struts

- ✓ Remove 3 screws from each front red transport strut.
- ✓ Remove the transport struts.

150-2

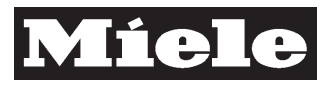

DTD no. 512-6161

150-3

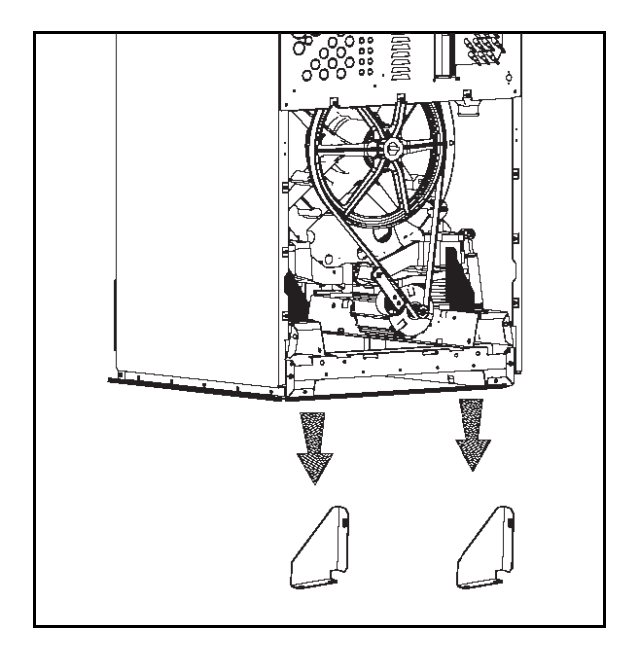

Fig. 2: Rear transport struts

- Remove 3 screws from each rear red transport strut.
- ✓ Remove the transport struts.
- Take care to retain the transport struts with their associated screws and pass them to the operator for safe keeping in case the machine needs to be relocated in the future.
- ✓ Reassemble the machine.

## 4.3 Transport strut fitting

Remove the front and rear panels, see Front panel removal, 150 4.7 and Rear panel bottom part removal / fitting, 150 4.6.

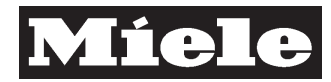

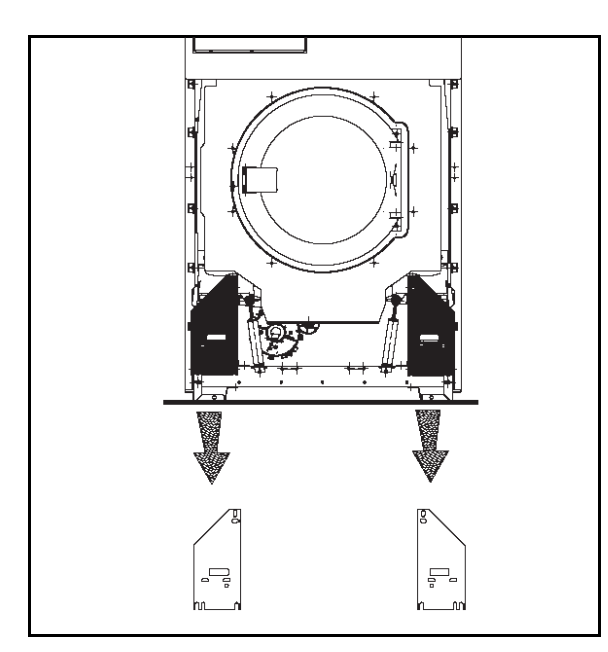

Fig. 3: Front transport struts

 $\checkmark$  Fit the front transport struts and secure each one with 3 screws.

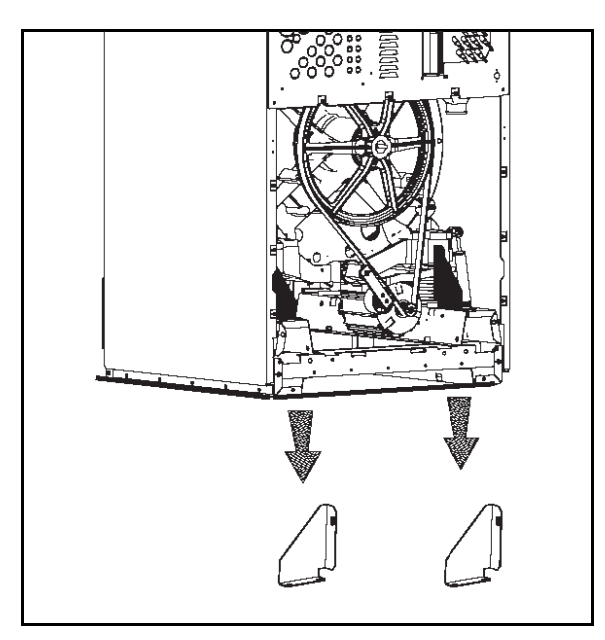

Fig. 4: Rear transport struts

- $\checkmark$  Fit the rear transport struts and secure each one with 3 screws.
- Reassemble the machine.

### DTD no. 512-6161

### 4.4 Lid removal / fitting

- Remove 1 screw from each side of the lid at the top of the machine.
- Lift the lid slightly at the front and disconnect its earth connection.
- Slide the lid slightly to the rear to release its conical retainer guides from the rear panel.
- ✓ Remove the lid upwards.
- ✓ Reassemble by following these instructions in reverse order.

# 4.5 Rear cover flap for mains connection, dispenser pumps and additional kits removal / fitting

- ✓ Remove 2 screws from the underside of the cover flap.
- ✓ Remove 2 screws from the top of the cover flap (with rounded corners).
- ✓ Remove the cover flap upwards.
- Reassemble by following these instructions in reverse order. Ensure the cover bulges outwards and that the rounded edges are at the top.

## 4.6 Rear panel bottom part removal / fitting

- ✓ Remove the 3 screws at the top of the rear panel bottom part.
- ✓ Loosen the 7 screws on the bottom edge of the rear panel bottom part.
- Loosen the 4 screws on either side of the rear panel bottom part.
- Slide the rear panel up slightly to release it from its keyhole fastenings.
- ✓ Remove the rear panel bottom part.
- ✓ Reassemble by following these instructions in reverse order.

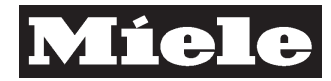

## 4.7 Front panel removal

- Remove 1 screw on each side of the front panel from the underneath of the bottom edge.
- Pull the bottom edge outwards slightly so releasing it from its conical retainer guides half way up the front.
- ✓ While it is slanted, lower the front panel to release it from its top retainers on the fascia panel. Remove the front panel downwards.

## 4.8 Front panel fitting

- ✓ Tilt the top edge of the front panel to the rear.
- Lift the front panel such that its top edge engages with the retainers on the fascia panel. Press the front panel upwards and hold it in position.
- Ensure the cutouts on the inner side of the front panel engage with the conical retainer guides half way up the front of the machine. Press the front panel against the machine front edge and hold it in position.
- Refit 1 screw on each side of the front panel on the underneath of the bottom edge.
- Adjust the front panel as appropriate then tighten the screws.

#### 150-6

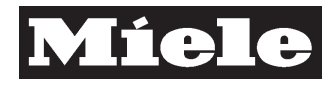

# 160 Documents

# 1 Technical Data

Wiring diagram, wiring diagram legend, switching plan, multifunction module, operating instructions, programming instructions for Profitronic M washing

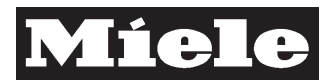

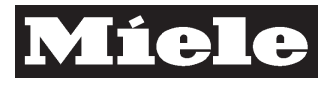

# 500 Testing, special documents

## 1 Technical Data

Log book for testing in accordance with accident prevention legislation.

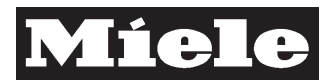